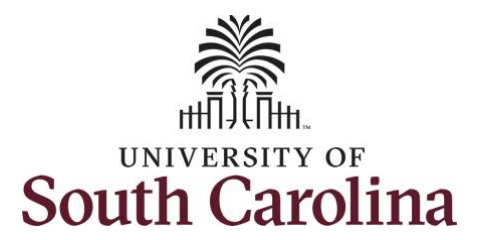

# **Controller's Office – Grants and Funds Management**

# **Time and Effort Reporting – Business Manager**

### **Table of Contents**

| Та    | ble of Contents                                                          | 1  |
|-------|--------------------------------------------------------------------------|----|
| I.    | Objectives                                                               | 2  |
| н.    | Tips, Tricks, and Things to Remember                                     | 3  |
| III.  | Navigation                                                               | .4 |
| IV.   | Review of eForm Actions                                                  | 5  |
| v.    | Review of eForm Status                                                   | 6  |
| VI.   | Earnings Codes Included in Time and Effort Reporting                     | 7  |
| VII.  | Verifying and Releasing Time and Effort Report eForms – Business Manager | .8 |
| VIII. | Viewing Time and Effort Reports                                          | 23 |
| IX.   | Time and Effort eForm Approval Workflow                                  | 27 |
| Х.    | Time and Effort Reporting Email Notifications                            | 30 |

# I. Objectives

By the end of this procedure, **Business Managers** should be able to:

- Update and view all Time and Effort reports they are responsible for
- Use HCM Distribution to verify Time and Effort for the employee identified on an eForm

### II. Tips, Tricks, and Things to Remember

Here are few tips and tricks that will help when verifying Time and Effort, along with important things to remember:

- Log into the HCM Distribution tool located on the Finance Intranet to quickly verify and compare the payroll information for each employee's time and effort report.
- If there are discrepancies between the Time and Effort report and HCM Distribution check the following:
  - Review the pay group of the employee to determine if they are paid current or on a lag and adjust the pay period date of the HCM Distribution tool accordingly.
  - Export the HCM Distribution data using the CSV option to see if there are any earn codes that are excluded from the Time and Effort reporting system (For example, CHR and ALP.)
  - Ensure all retro funding requests have processed.
- When searching for Time and Effort reports, within the Update tab, to verify and release to employees for approval, be sure to filter your search to <u>Saved</u> and <u>Partially</u> Approved reports only. This will ensure you are not verifying and submitting reports a second time, restarting the approval workflow again.
- Ensure all retro funding changes are submitted within <u>90</u> days of the close of the ledger period in which the original charge was posted. Remember, any retro funding changes submitted <u>after</u> 90 days requires a Cost Transfer memo and is subject to the Cost Transfer Policy (FINA 3.35).
- When Time and Effort Reports recycle back to you for funding changes, be sure to review the request quickly and prepare any needed retro funding changes.
- As the Business Manager, you will receive emails for all the Time and Effort reports for which you are responsible. It would be helpful to set up a rule in OutLook ensuring no emails get lost.
- Hourly employees will be included, and <u>earnings end dates</u> are outlined at the top of the report. For example, if the reporting period or the effort report is April 2019 through December 2019, salary earned prior to April will be excluded even if paid in April.
- If you have questions regarding the HCM Distribution tool, please refer to the recorded training webinar and PPT found on the Controller's Office website homepage.

## **III.** Navigation

In HCM Peoplesoft, to view the Time and Effort home screen navigate to:

#### Employee Self Service > My Workplace > Grant Time and Effort

Step 1: Click the Employee Self Service drop-down arrow.

Step 2: Click the My Workplace option from the list.

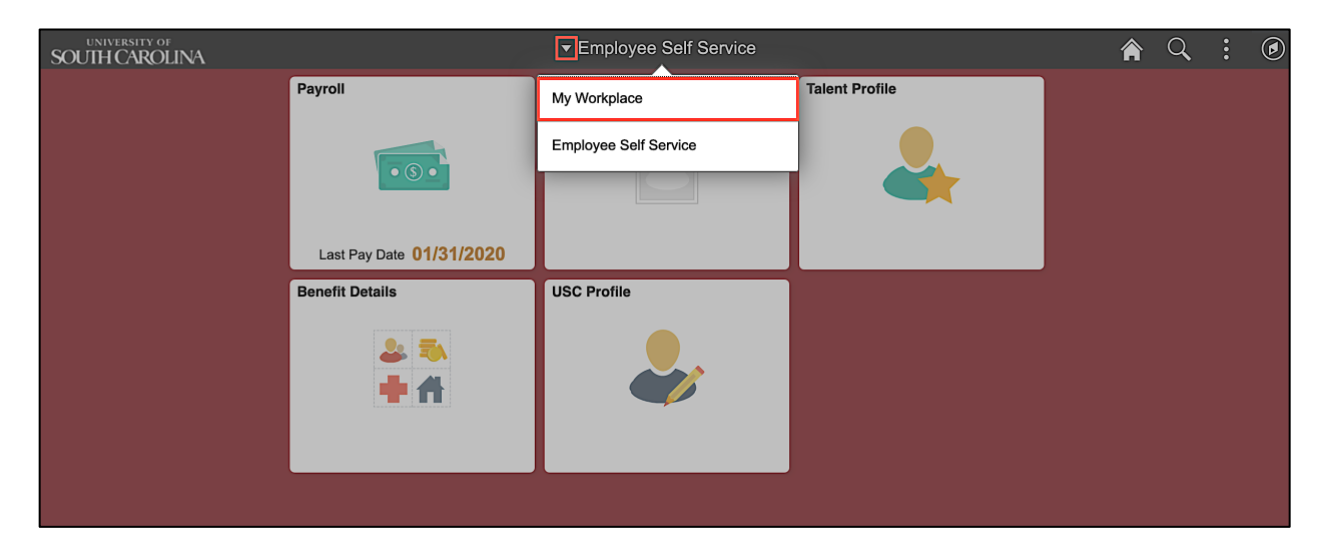

Step 3: Click the Grant Time & Effort tile.

| UNIVERSITY OF | de<br>DLINA   | ▼ My Wo             | rkplace                    | Â                            | Q | : | ۲ |
|---------------|---------------|---------------------|----------------------------|------------------------------|---|---|---|
|               | ePAF Homepage | Grant Time & Effort | Affiliate Actions Homepage | Benefits Enrollment Homepage |   |   |   |
|               |               |                     | PEOPLESOFT                 |                              |   |   |   |
|               |               |                     |                            |                              |   |   |   |
|               |               |                     |                            |                              |   |   |   |

## IV. Review of eForm Actions

| K My Workplace              | Account 🏫 🔍 🗄 🔊                                                                                                    |
|-----------------------------|----------------------------------------------------------------------------------------------------|
| 👕 Grant Time & Effort Forms | Welcome to the University of South Carolina's Time and Effort Reporting and Certification Center. This is where you will manage Time and Effort reports and required certification for employees.                          |
| b Update a Grant Report     | Time and Effort reports can only be corrected by submitting a Retro Funding Change request to the RetroJE mailbox at RetroJE@mailbox.sc.edu.<br>Once correction is processed, forms will automatically refresh and update. |
| 🕑 Certify a Grant Report    | The following actions can be performed through this center:                                                                                                    |
| A Manual Count Depart       | Update a Time and Effort Report – Allows you to manually refresh and capture any updates (as applicable) for a report(s).                                                                                                  |
| [2] View a Grant Report     | Certify a Time and Effort Report – Allows you to review and certify applicable effort based on salary charged for a report(s).                                                                                             |
|                             | View a Time and Effort Report – Allows you to view report(s).                                                                                                    |
|                             |                                                                                                    |
|                             |                                                                                                    |
|                             |                                                                                                    |
|                             |                                                                                                    |
| 1                           |                                                                                                    |

Below is an explanation of each action highlighted above and who can perform that action.

|                           | Add                                        | Update                                                                                              | Certify                                                                                                    | View                                                                                       |
|---------------------------|--------------------------------------------|----------------------------------------------------------------------------------------------------|----------------------------------------------------------------------------------------------------|--------------------------------------------------------------------------------------------|
|                           | Only GFM can<br>add/create a<br>new eForm. | Allows you to<br>review and<br>verify<br>distribution<br>lines and<br>release for<br>certification. | Allows you to<br>review and certify<br>applicable effort<br>based on salary<br>charged for a<br>report(s). | Allows you to view<br>report(s), including<br>approval workflow<br>and transaction<br>log. |
| Business<br>Manager       | ×                                          | ~                                                                                                   | ×                                                                                                    | $\checkmark$                                                                               |
| Employee                  | ×                                          | ×                                                                                                   | $\checkmark$                                                                                               | $\checkmark$                                                                               |
| Principal<br>Investigator | ×                                          | ×                                                                                                   | $\checkmark$                                                                                               | $\checkmark$                                                                               |
| Supervisor                | ×                                          | ×                                                                                                   | $\checkmark$                                                                                               | $\checkmark$                                                                               |
| GFM Office                | $\checkmark$                               | $\checkmark$                                                                                        | ×                                                                                                    | ✓                                                                                          |

#### **Time and Effort eForm Actions**

**Note:** Business Managers, Employees, PIs and Supervisors may be able to see all three action tabs but will not receive search results if it's an action that cannot be performed by the role as indicated above.

# V. Review of eForm Status

| Time and Effort    | Status Description                                                                                                    |
|--------------------|----------------------------------------------------------------------------------------------------|
| eForm Status       |                                                                                                    |
| Saved              | Business Manager – Receives the reports in <b>"Saved"</b> status and submits or releases them to Employees for certification.                                                                                                |
|                    | If a retro funding change is processed after the form has been<br>submitted and released for certification, it will automatically be<br>recycled back to the Business Manager in a <b>"Saved"</b> status.                    |
| Pending            | Employees, PIs, & Supervisors receive the reports in <b>"Pending"</b> status (because they are pending approval).                                                                                                    |
| Partially Approved | If a report is recycled by a user at any point, it will return to the<br>Business Manager in a <b>"Partially Approved"</b> Status.<br>Business Managers will initiate all necessary changes and <b>Resubmit</b> the<br>form. |
|                    |                                                                                                    |
| Executed           | Once a report is fully certified, the report status is <b>"Executed"</b> .                                                                                                    |
| On Hold            | This function is not recommended used. Reports can stay in an approvers cue until ready to be approved or recycled.                                                                                                    |
|                    | The employee, PI or supervisor have the Time and Effort Report on hold<br>to verify the payroll information before certifying and submitting to the<br>next level.                                                           |
| Withdrawn          | The eForm has been withdrawn by the GFM Office and is no longer available to the Business Manager to release for certification.                                                                                              |

Use **View Option** to review form status, not Update! This will prevent accidently restarting workflow.

| Earn Code | Description                     | Earn Code | Description                    |
|-----------|---------------------------------|-----------|--------------------------------|
| ALR       | Annual Leave Retro              | LMP       | Leave Without Pay              |
| ALV       | Annual Leave Taken              | LWS       | Leave WO Pay Stud Treaty       |
| ASA       | Administrative Salary Adjstmnt  | LWT       | Leave WO Pay Teaching Treaty   |
| ASR       | Admin Salary Adj Retro          | OS1       | OT Straight Time Stdt Treaty   |
| ATS       | A L Taken Student Treaty        | OSR       | Overtime Straight Retro        |
| ATT       | A L Taken Teaching Treaty       | OSS       | OT Straight Retro Stud Treaty  |
| СТР       | Compensation Time Paid          | OST       | OT Straight Retro Teach Treaty |
| CTS       | Comp Time Student Treaty        | OT1       | Overtime 1.5 Student Treaty    |
| сп        | Comp Time Teacher Treaty        | ΟΤΙ       | OT Straight Time Teach Treaty  |
| EFM       | Govt Pd FMLA - Hourly           | OTR       | Overtime Pay 1.5 Retro         |
| EFS       | Govt Pd FMLA - Sal Stud Treaty  | OVI       | Overtime 1.5 Teaching Treaty   |
| EFT       | Govt Pd FMLA - Teach Treaty     | OVR       | OT 1.5 Student Treaty Retro    |
| ELS       | Govt Pd FMLA - Hrly Stud Treaty | OVS       | Overtime Straight Time         |
| ELT       | Govt Pd FMLA - Salary           | оут       | Overtime Pay 1.5               |
| FOR       | Faculty Overload Retro          | RCK       | Reissued Check                 |
| FOV       | Faculty Overload                | REG       | Regular Pay                    |
| GE2       | Govt Pd Lv - S Treaty SAL FAM   | RS1       | Regular Pay Student Treaty     |
| GEO       | Market Geographic Diff          | RSR       | Regular Treaty Student Retro   |
| GER       | Market Geo Diff Retro           | RSV       | Intl Fac Overload Retro Std    |
| GLS       | Govt Pd Lv - S Treaty HRL EE    | RTI       | International Teaching Regular |
| GLT       | Govt Pd Lv - Treaty TEACH EE    | RTM       | Retro Pay Manual               |
| GP2       | Govt Pd Sick Leave - HRL FAM    | RTO       | Regular Pay Retro              |
| GPL       | Govt Pd Sick Leave - HRL EE     | SAP       | Special Assignment Pay         |
| GPT       | Govt Pd Sick Leave - SAL EE     | SAS       | Special Assign Pay Stud Treaty |
| GS2       | Govt Pd Lv - S Treaty HRL FAM   | SAT       | Special Assign Teaching Treaty |
| GSA       | Grant Salary Adjustment         | SCK       | Sick Leave Taken               |
| GSR       | Grant Salary Adj Retro          | SCR       | Sick Leave Retro               |
| GSS       | Govt Pd Lv - S Treaty SAL EE    | SCT       | Sick Pay Teacher Treaty        |
| GST       | Govt Pd Lv - T Treaty SAL FAM   | SHD       | HR Approved Differential       |
| GT2       | Govt Pd Sick Leave - SAL FAM    | SHR       | HR Approved Differential Retro |
| HAS       | Holiday Pay Student Treaty      | SIR       | Summer Instruction Retro       |
| НСР       | Holiday Compensation Pay        | SLS       | Sick Leave Taken Stud Treaty   |
| HOL       | Holiday Pay                     | SMI       | Summer Instruction             |
| HOR       | Holiday Pay Retro               | SMR       | Summer Research                |
| НОТ       | Holiday Pay Teaching Treaty     | SPR       | Special Assignment Pay Retro   |
| IOR       | International Other Retro       | SRR       | Summer Research Retro          |
| IOS       | OT Student Treaty 1.5           | TSA       | Temporary Salary Adjustment    |
| IOV       | International Faculty Overload  | TSR       | Temp Salary Adj Retro          |
| ISV       | Intl Fac Overload Std Treaty    | VAR       | Variable Pay                   |
| ІТО       | OT 1.5 Teaching Treaty Retro    | VAS       | Variable Pay Student Treaty    |
| ITR       | International Teaching Retro    | VAT       | Variable Pay Teaching Treaty   |
| IVR       | Intl Faculty Overload Retro     | VPR       | Variable Pay Retro             |

# VI. Earnings Codes Included in Time and Effort Reporting

**Note:** This is subject to change as earnings codes are activated and/or inactivated in HCM PeopleSoft.

## VII. Verifying and Releasing Time and Effort Report eForms – Business Manager

The Business Manager is responsible for:

- Serving as central point of contact for Time and Effort certification for employees in their department and /or College for awards for which they are responsible
- Coordinating with other Business Managers and Administrators as necessary to ensure payroll distribution is reflected accurately.
- Serve as the first line of defense for compliance as it relates to sponsored awards and ensuring charges comply with cost principals as outlined in Uniform Guidance (2 CFR 200).
- Verifying all the retro funding changes are captured and to make sure no additional changes are required.
- Assisting employees, PIs, and supervisors with the certification process.
- Directing employees, PIs and supervisors to the training aids and tools that are available on the Controller's Office website

**Step 1:** To search for Time and Effort reports you are responsible for, click the **Update a Grant Report** tab.

| K My Workplace              | Account $rac{1}{2}$                                                                                                    |
|-----------------------------|----------------------------------------------------------------------------------------------------|
| 🔚 Grant Time & Effort Forms | Welcome to the University of South Carolina's Time and Effort Reporting and Certification Center. This is where you will manage Time and Effort reports and required certification for employees.                          |
| Jupdate a Grant Report      | Time and Effort reports can only be corrected by submitting a Retro Funding Change request to the RetroJE mailbox at RetroJE@mailbox.sc.edu.<br>Once correction is processed, forms will automatically refresh and update. |
| Certify a Grant Report      | The following actions can be performed through this center:                                                                                                    |
| O Marine Orașet Danaset     | Update a Time and Effort Report – Allows you to manually refresh and capture any updates (as applicable) for a report(s).                                                                                                  |
| [7] View a Grant Report     | Certify a Time and Effort Report - Allows you to review and certify applicable effort based on salary charged for a report(s).                                                                                             |
|                             | View a Time and Effort Report – Allows you to view report(s).                                                                                                    |
|                             |                                                                                                    |
|                             |                                                                                                    |
|                             |                                                                                                    |
|                             |                                                                                                    |
|                             |                                                                                                    |

**Step 2:** To view all of the reports you are responsible for, select **Saved** from the Form Status dropdown box and click the **Search** button. All of the Time and Effort reports that need to be verified by you and released to the employees will populate at the bottom of the screen.

To view all of the reports that have been recycled back to the Business Manager for changes and further verification, select **Partially Approved** from the Form Status drop-down box.

**Note:** If you are responsible for multiple departments, you can search by **Primary Department** to refine your search to a whole department.

| K My Workplace              |                         |             | Account                         |                            |                     |                       |                | <b>A</b> Q     | : 🔊       |
|-----------------------------|-------------------------|-------------|---------------------------------|----------------------------|---------------------|-----------------------|----------------|----------------|-----------|
| 🔚 Grant Time & Effort Forms |                         | Degino War  |                                 |                            |                     |                       |                |                |           |
| b Update a Grant Report     | Employee Name           | Begins With | •                               |                            |                     |                       |                |                |           |
| Certify a Grant Report      | Reporting Period        | Begins With | •                               |                            |                     |                       |                |                |           |
| View a Grant Report         | Primary Department      | Begins With | •                               |                            |                     |                       |                |                |           |
|                             | Form Status             | is Equal To | ✓ Saved                         |                            |                     |                       |                |                | Ð         |
|                             | Form Type               | Begins With | •                               |                            |                     |                       |                |                | ۹         |
|                             | II Empl ID              | Begins With | T                               |                            |                     |                       |                |                |           |
|                             | Search                  | ]           |                                 |                            |                     |                       |                |                | 3 rows    |
|                             | Form Employee I<br>ID ≎ | Name 🗘      | Reporting Period $\diamondsuit$ | Primary<br>Department<br>≎ | Form<br>Status<br>≎ | Last<br>Operator<br>≎ | Form Type<br>≎ | Last Date<br>≎ | Empi ID ᅌ |
|                             | 1 141510                |             | Go-Live Catch-up 2019           | 155401                     | Saved               | PERKINTD              | GRANT_TE       | 2020-02-25     |           |
|                             | 2 141511                |             | Go-Live Catch-up 2019           | 155401                     | Saved               | PERKINTD              | GRANT_TE       | 2020-02-25     |           |
|                             | 3 141516                |             | Go-Live Catch-up 2019           | 155201                     | Saved               | PERKINTD              | GRANT_TE       | 2020-02-25     |           |

#### **Step 3:** Click the **employee name** to open the Time and Effort report.

| K My Workplace              |                         |             | Account               |                            |                     |                       |                | <b>A</b> Q     | : 🔊       |
|-----------------------------|-------------------------|-------------|-----------------------|----------------------------|---------------------|-----------------------|----------------|----------------|-----------|
| 🔚 Grant Time & Effort Forms |                         | Dogino Will |                       |                            |                     |                       |                |                |           |
| Ø Update a Grant Report     | Employee Name           | Begins With | •                     |                            |                     |                       |                |                |           |
| Certify a Grant Report      | Reporting Period        | Begins With | •                     |                            |                     |                       |                |                |           |
| 🦻 View a Grant Report       | Primary Department      | Begins With | •                     |                            |                     |                       |                |                |           |
|                             | Form Status             | is Equal To | ▼ Saved               |                            |                     |                       |                |                | •         |
|                             | Form Type               | Begins With | •                     |                            |                     |                       |                |                | ۹         |
|                             | II Empl ID              | Begins With | •                     |                            |                     |                       |                |                |           |
|                             | Search Clear            | ]           |                       |                            |                     |                       |                |                | 3 гоч     |
|                             | Form Employee I<br>ID ≎ | Name 🗘      | Reporting Period 🗘    | Primary<br>Department<br>≎ | Form<br>Status<br>≎ | Last<br>Operator<br>≎ | Form Type<br>≎ | Last Date<br>≎ | Empl ID 🔇 |
|                             | 1 141510                |             | Go-Live Catch-up 2019 | 155401                     | Saved               | PERKINTD              | GRANT_TE       | 2020-02-25     |           |
|                             | 2 141511                |             | Go-Live Catch-up 2019 | 155401                     | Saved               | PERKINTD              | GRANT_TE       | 2020-02-25     | 5         |
|                             | 3 141516                |             | Go-Live Catch-up 2019 | 155201                     | Saved               | PERKINTD              | GRANT_TE       | 2020-02-25     | 2         |

**Step 4:** Review the employee information at the top of the report. Pay close attention to the reporting period, begin and end dates. These dates will be helpful when using HCM Distribution to verify distribution lines on the report.

| <b>S</b> A | account                  |                                | Form Page              |            |   |  |  | Q      | :     | ⌀    |
|------------|--------------------------|--------------------------------|------------------------|------------|---|--|--|--------|-------|------|
|            | Time and Effort Rep      | orting: Time and Effort Report |                        |            |   |  |  | Form I | D 14' | 1510 |
|            | ~                        |                                |                        |            |   |  |  |        |       |      |
| Emp        | ployee Information       |                                |                        |            | _ |  |  |        |       |      |
|            | Employee Name            |                                | Empl ID                |            |   |  |  |        |       |      |
|            | Primary Department       | 155401 MECHANICAL ENGINEERING  |                        |            |   |  |  |        |       |      |
|            | Reporting Period         | Go-Live Catch-up 2019          |                        |            |   |  |  |        |       |      |
|            | Report Period Begin Date | 04/01/2019                     | Report Period End Date | 12/31/2019 |   |  |  |        |       |      |
|            | Hide C                   | nartfields                     |                        |            |   |  |  |        |       |      |

**Step 5:** You can choose to click the **Hide Chartfields** button to hide the accounting information. For Business Managers, it is recommended to keep this information visible as it will help verify the distribution on the eForm against the distribution in the HCM Distribution Reporting tool located on the Finance Intranet.

**Note:** You have the option to hide if you feel it is too much information for the employee, PI and supervisor prior to releasing.

| 4 ک | Account                                            |                     |                     |             | Form Page                               |                 |                                         | Â                | Q         | :       | ۵    |
|-----|----------------------------------------------------|---------------------|---------------------|-------------|-----------------------------------------|-----------------|-----------------------------------------|------------------|-----------|---------|------|
|     | Time and Effort Reporting : Time and Effort Report |                     |                     |             |                                         |                 |                                         |                  |           |         |      |
| Em  | oloyee Informati                                   | on                  |                     |             |                                         |                 |                                         |                  |           |         |      |
|     | Employ                                             | yee Name            |                     |             |                                         | E               | mpl ID                                  |                  |           |         |      |
|     | Primary De                                         | epartment 155401    | MECHANICAL          | ENGINEERING | 3                                       |                 |                                         |                  |           |         |      |
|     | Reporti                                            | ng Period Go-Live   | Catch-up 2019       |             |                                         |                 |                                         |                  |           |         |      |
|     | Report Period B                                    | egin Date 04/01/20  | )19                 |             | Rep                                     | ort Period En   | d Date 12/31/2019                       |                  |           |         |      |
|     |                                                    | Hide Chartfields    |                     |             |                                         |                 |                                         |                  |           |         |      |
| Spo | insored Account                                    | ts                  |                     |             |                                         |                 |                                         |                  |           |         |      |
|     |                                                    |                     |                     |             |                                         |                 |                                         |                  |           | 4       | rows |
|     | Certified? $\Diamond$                              | Earnings $\diamond$ | Percent of<br>Pay ≎ | Details     | Project/Grant ◇                         | Department<br>≎ | Cost Share ≎                            | Op Unit/Dep<br>⇔ | t/Fund/Ad | cct/Cla | SS   |
| 1   | No                                                 | 20086.00            | 11.10               | Details     | 10008119 Work Activity 202C21: Rapid In | 155400          |                                         | CL040 15540      | 0 F1000   | 51300   | 202  |
| 2   | No                                                 | 22573.99            | 12.47               | Details     |                                         | 155001          | 10008115 Work Activity 202C18: Progress | CL040 15500      | 1 A0001   | 51300   | 101  |
| 3   | No                                                 | 18104.66            | 10.00               | Details     |                                         | 155001          | 10008116 Work Activity 202C19: High Ene | CL040 15500      | 1 A0001   | 51300   | 101  |
| 4   | No                                                 | 45814.60            | 25.31               | Details     |                                         | 155001          | 10008118 Work Activity No 202C20: Rapid | CL040 15500      | 1 A0001   | 51300   | 101  |
|     |                                                    |                     |                     |             |                                         |                 |                                         |                  |           |         |      |

Now let's verify each distribution line by comparing the information on the eForm to what is in HCM Distribution. To begin, log into the HCM Distribution tool. (If you have two monitors, it would be helpful to have HCM PeopleSoft up on one, and HCM Distribution on the other.)

**Step 6**: The earnings amount, percent of pay, project/grant number and chartfield on the eForm will help identify each distribution line in the HCM Distribution tool for comparison.

To begin your search in HCM Distribution, use the following criteria:

- Employee USCID
- Pay Period Begin and End date (Use the Reporting Period Begin and End dates identified in the Employee Information section of the form.) Be sure to adjust dates, as necessary, to pull applicable information for the employee if they are paid on a lag.
- Select Total, Sub-total, Detail, and Sum Adjustments (Checking all of these options will break the payroll information up nicely by project/chartfield.)
- Make sure Fiscal Year is selected as "ALL". This will ensure the most up to date balances are pulled and include any adjustments.

| SOUTH CAROLI                                                 | NA HUB - HCM DISTRI                                                                            | BUTION - HCM DISTRIB                                              | UTION SEARCH                                                      |                                                                                                    | Sign out                                                                                                    |
|--------------------------------------------------------------|------------------------------------------------------------------------------------------------|-------------------------------------------------------------------|-------------------------------------------------------------------|----------------------------------------------------------------------------------------------------|----------------------------------------------------------------------------------------------------|
| USCID Wame Job HCM Dept. Journal. Check Check Date (midy) to | Pay Group Pay End Date (midiy) to Dist_Status ALL V Dist_Type ALL V Dist.Class ALL V Dist.Code | Combo<br>Operating Unit<br>Department<br>Fund<br>Class<br>Account | Project BU<br>Project<br>CFDA<br>Contract<br>Sponsor<br>Costshare | From Pay Period<br>04/15/2019 =<br>To Pay Period<br>12/21/2019 =<br>Fiscal Month<br>ALL =<br>Pay Kun ID | Num of Records 10000 Order By Chartfield,Namo Total Total Detail Source Source Source Source Source Fringe-Summary[Hortz |
|                                                              |                                                                                                | Submit Clear                                                      | CSV                                                               |                                                                                                    |                                                                                                    |

**Step 7:** To verify the first distribution line, use the amount and project/grant to compare what is listed in the HCM Distribution tool.

- Earnings amount \$20086.00
- Project/Grant 10008119

| ۲  | Account              |                         |                           |         |                                        | Form Page    | 2      |                               |                            | <b>ନ</b> ସ୍                   | : 0    |
|----|----------------------|-------------------------|---------------------------|---------|----------------------------------------|--------------|--------|-------------------------------|----------------------------|-------------------------------|--------|
|    | Report               | Period Begin Date 04/01 | /2019                     |         |                                        |              | Repo   | rt Period End Date 12/31/2019 |                            |                               |        |
|    |                      | Hide Chartfiel          | lds                       |         |                                        |              |        |                               |                            |                               |        |
| S  | oonsored Accounts    |                         |                           |         |                                        |              |        |                               |                            |                               |        |
|    | Cartified?           | Earninge 🌣              | Percent of Pay 0          | Dataile | Project/Grant A                        |              |        | Cost Share                    |                            | On Unit/Dent/Eund/Acct/Class  | 4 rows |
|    | No No                | 20086.00                | 11 10                     | Details | 10008119 Work Activity 202C21: Rapid I | 0            | 155400 | Cost anare 🗸                  |                            | CI 040 155400 E1000 51300 202 |        |
|    |                      | 20000.00                |                           | Details |                                        |              | 100100 |                               |                            | 02010 1001001 1000 01000 202  |        |
| 1  | No                   | 22573.99                | 12.47                     | Details |                                        |              | 155001 | 10008115 Work Activity 2020   | 18: Progress               | CL040 155001 A0001 51300 101  |        |
| 3  | No                   | 18104.66                | 10.00                     | Details |                                        |              | 155001 | 10008116 Work Activity 2020   | 19: High Ene               | CL040 155001 A0001 51300 101  |        |
| 4  | No                   | 45814.60                | 25.31                     | Details |                                        |              | 155001 | 10008118 Work Activity No 2   | 02C20: Rapid               | CL040 155001 A0001 51300 101  |        |
|    |                      |                         |                           |         |                                        |              |        |                               |                            |                               |        |
|    |                      | Subtotal 10657          | 79.25                     |         |                                        |              |        |                               |                            |                               |        |
| Ι. |                      | Percent Subtotal 56.00  | •                         |         |                                        |              |        |                               |                            |                               |        |
|    | niversity Accounts   |                         |                           |         |                                        |              |        |                               |                            |                               |        |
|    | Certified? ♦         | Earnings ◊              | Percent of Pay $\Diamond$ | Details | Project/Grant ♦                        | Department ◇ |        | Cost Share ◇                  | Op Unit/Dept/Fund/Acct/Cla | ss ¢                          | 1 row  |
| 1  | No                   | 74403.53                | 41.11                     | Details |                                        | 155001       |        |                               | CL040 155001 A0001 51300   | 101                           |        |
|    |                      | Subtatal 7440           | 3.53                      |         |                                        |              |        |                               |                            |                               |        |
|    |                      | Percent Subtotal 41.11  |                           |         |                                        |              |        |                               |                            |                               |        |
| т  | tal Qualifying Accou | nts                     |                           |         |                                        |              |        |                               |                            |                               |        |
|    |                      | Total 18098             | 82.78                     |         |                                        |              |        |                               |                            |                               |        |
|    |                      | Percent Total 100.0     | 10                        |         |                                        |              |        |                               |                            |                               |        |
| F  | le Attachments       |                         |                           |         |                                        |              |        |                               |                            |                               |        |

**Step 8:** Click the **Details** button to view the pay periods included in the distribution. This is a good place to identify the earning dates and codes included on this report.

| K Acco | ount              |                          |                 |        |                   | For                   | n Page          |              |          |               | A Q : Ø                        |
|--------|-------------------|--------------------------|-----------------|--------|-------------------|-----------------------|-----------------|--------------|----------|---------------|--------------------------------|
| 0      | lime and Effort F | Reporting : Time and     | Effort Report   |        |                   |                       |                 |              |          |               | Form ID 141510                 |
| Employ | yee Information   |                          |                 |        |                   |                       |                 |              |          |               |                                |
|        | 1                 | Employee Name            |                 |        |                   |                       |                 |              |          |               |                                |
|        | Prim              | ary Department 155401    | MECHANICAL EI   | NGINEE |                   | Line                  | Detail          |              | ×        | 1             |                                |
|        | R                 | eporting Period Go-Live  | Catch-up 2019   |        | Departm           | nent MECHANICAL ENG   | SINEERNG RESEAR | ксн          |          | -             |                                |
|        | Report Pe         | riod Begin Date 04/01/20 | 019             |        | Chartst           | ring CL040 155400 F10 | 00 51300 202    |              |          |               |                                |
|        |                   | Hide Chartfields         |                 |        | Frank and Frank A | at the basis of       | E               | Free Barts A | 1 row    |               |                                |
| Sponse | ored Accounts     |                          |                 |        | 1 06/15/2019      | 08/15/2019            | 1               | SMR          | 20086.00 |               |                                |
|        |                   |                          |                 |        |                   |                       |                 |              |          |               |                                |
| i i    | 0                 | Freedow ()               |                 |        |                   |                       |                 |              |          | -             | 4 rows                         |
| -      | Certified? U      | Earnings O P             | ercent of Pay O | De     |                   |                       |                 |              |          |               | Op Unit/Dept/Fund/Acct/Class U |
| 1      | No                | 20086.00                 | 11.10           | De     |                   |                       |                 |              |          |               | CL040 155400 F1000 51300 202   |
| 2      | No                | 22573.99                 | 12.47           | De     |                   |                       |                 |              |          | C18: Progress | CL040 155001 A0001 51300 101   |
| 3      | No                | 18104.66                 | 10.00           | De     |                   |                       |                 |              |          | C19: High Ene | CL040 155001 A0001 51300 101   |
| 4      | No                | 45814.60                 | 25.31           | De     |                   |                       |                 |              |          | 202C20: Rapid | CL040 155001 A0001 51300 101   |
|        |                   |                          |                 |        |                   |                       |                 |              |          |               |                                |
|        |                   | Subtotal 106579.         | 25              |        |                   |                       |                 |              |          |               |                                |
|        | F                 | ercent Subtotal 58.88    |                 |        |                   |                       |                 |              |          |               |                                |

**Step 9:** Notice the project/grant is 10008119 and the total earnings is \$20086.00 in HCM Distribution. This information matches up with what is on the Time and Effort eform.

|                              |      | 1920-2 : PAY0084368 | VSUM | 155401 | SUM | 08/31/2019 | 8000109704 | 08/15/2019 | A0000006171 | CL040-155400-F1000-202-10008119- | 20,086.00 | 69.20% | 388.19 | 4,380.76 | 4,768.95 | 23.74% | 24,854.95 |
|------------------------------|------|---------------------|------|--------|-----|------------|------------|------------|-------------|----------------------------------|-----------|--------|--------|----------|----------|--------|-----------|
|                              |      |                     |      |        |     |            |            |            |             |                                  | 20,086.00 |        | 388.19 | 4,380.76 | 4,768.95 | 23.74% | 24,854.95 |
| CL040-155400-F1000-202-10008 | 119- |                     |      |        |     |            |            |            |             |                                  | 20,086.00 |        | 388.19 | 4,380.76 | 4,768.95 | 23.74% | 24,854.95 |

**Step 10:** To verify the second distribution line, use the amount and project/grant to compare what is listed in the HCM Distribution tool. Notice that this distribution line is cost shared.

- Earnings amount \$22573.99
- Project/Grant 10008115

| ۲   | Account               |                                           |                           |         |                                         | Form Pag              | e                     |                              |                           | <b>ନ</b> ପ୍                    | : 0    |
|-----|-----------------------|-------------------------------------------|---------------------------|---------|-----------------------------------------|-----------------------|-----------------------|------------------------------|---------------------------|--------------------------------|--------|
|     | Report P              | Period Begin Date 04/01/2                 | 2019                      |         |                                         |                       | Report                | Period End Date 12/31/2019   |                           |                                |        |
|     |                       | Hide Chartfield                           | Is                        |         |                                         |                       |                       |                              |                           |                                |        |
| Sp  | onsored Accounts      |                                           |                           |         | <b>\$</b>                               |                       |                       |                              |                           |                                |        |
| _   |                       |                                           |                           |         |                                         |                       |                       |                              |                           |                                | 4 rows |
|     | Certified? $\diamond$ | Earnings 🗘 🛛                              | Percent of Pay $\Diamond$ | Details | Project/Grant ◊                         |                       | Department $\diamond$ | Cost Share $\diamond$        |                           | Op Unit/Dept/Fund/Acct/Class ♦ |        |
| 1   | No                    | 20086.00                                  | 11.10                     | Details | 10008119 Work Activity 202C21: Rapid In | n                     | 155400                |                              |                           | CL040 155400 F1000 51300 202   |        |
| 2   | No                    | 22573.99                                  | 12.47                     | Details |                                         |                       | 155001                | 10008115 Work Activity 202C  | 18: Progress              | CL040 155001 A0001 51300 101   |        |
| 3   | No                    | 18104.66                                  | 10.00                     | Details |                                         |                       | 155001                | 10008116 Work Activity 202C  | 19: High Ene              | CL040 155001 A0001 51300 101   |        |
| 4   | No                    | 45814.60                                  | 25.31                     | Details |                                         |                       | 155001                | 10008118 Work Activity No 20 | 2C20: Rapid               | CL040 155001 A0001 51300 101   |        |
| Un  | iversity Accounts     | Subtotal 106579<br>Percent Subtotal 58.88 | 9.25                      |         |                                         |                       |                       |                              |                           |                                |        |
|     |                       |                                           |                           |         |                                         |                       |                       |                              |                           |                                | 1 row  |
|     | Certified? $\diamond$ | Earnings 🌣 🛛                              | Percent of Pay $\Diamond$ | Details | Project/Grant $\Diamond$                | Department $\diamond$ |                       | Cost Share 🜣                 | Op Unit/Dept/Fund/Acct/Cl | ass 🌣                          |        |
| 1   | No                    | 74403.53                                  | 41.11                     | Details |                                         | 155001                |                       |                              | CL040 155001 A0001 51300  | 101                            |        |
| Tot | tal Qualifying Accour | Subtotal 74403.<br>Percent Subtotal 41.11 | 53                        |         |                                         |                       |                       |                              |                           |                                |        |
|     |                       | Total 180982<br>Percent Total 100.00      | 2.78                      |         |                                         |                       |                       |                              |                           |                                |        |

**Step 11:** Click the **Details** button to view the pay periods included in the distribution. This is a good place to identify the earning dates and codes included on this report.

| C Accour | nt              |                        |                  |        |    |                     | Form                  | n Page         |             |            |               | A Q :                          |
|----------|-----------------|------------------------|------------------|--------|----|---------------------|-----------------------|----------------|-------------|------------|---------------|--------------------------------|
| 🕢 Tir    | me and Effort R | eporting:Time and      | d Effort Report  |        |    |                     |                       |                |             |            |               | Form ID 1415                   |
| Employe  | e Information   |                        |                  |        |    |                     |                       |                |             |            |               |                                |
|          | E               | mployee Name           |                  |        |    |                     |                       |                |             |            |               |                                |
|          | Prim            | ry Department 155401   | MECHANICAL EN    | IGINEE | _  |                     | Line                  | Detail         |             | ×          |               |                                |
|          | R               | porting Period Go-Live | Catch-up 2019    |        |    | Departm             | ent COLL ENGR & COM   | MPTNG OPERATIN | G           |            | -             |                                |
|          | Report Per      | iod Begin Date 04/01/2 | 019              |        |    | Chartstri           | ing CL040 155001 A000 | 01 51300 101   |             |            |               |                                |
|          |                 | Hide Chartfields       | s                |        |    | Earnings End Date ^ | Check Date 🔿          |                | Earn Code A | 14 rows    |               |                                |
| Sponeor  | ad Accounts     |                        |                  |        |    | Earnings End Date V | Check Date V          |                | Earn Code 🗸 | Earnings ~ |               |                                |
| sponaon  | eu Accounts     |                        |                  |        | 1  | 04/15/2019          | 04/15/2019            | 0              | REG         | 2234.67    |               |                                |
|          |                 |                        |                  |        | 2  | 04/30/2019          | 04/30/2019            | 0              | REG         | 2234.68    |               |                                |
|          |                 |                        |                  | -      | 3  | 05/15/2019          | 05/15/2019            | 0              | REG         | 2234.68    |               | 41                             |
| 0        | Certified? O    | Earnings O P           | Percent of Pay O | De     | 4  | 05/31/2019          | 05/31/2019            | 0              | HOL         | 227.25     |               | Op Unit/Dept/Fund/Acct/Class 0 |
| 4        | No              | 20086-00               | 11 10            | De     | 5  | 05/31/2019          | 05/31/2019            | 0              | REG         | 2234.65    |               | CI 040 155400 E1000 51300 202  |
|          | NO              | 20000.00               | 11.10            | De     | 6  | 06/15/2019          | 06/14/2019            | 0              | REG         | 2234.68    |               | CE040 135400 P 1000 31300 202  |
| 0        | No              | 00570.00               | 10.17            |        | 7  | 06/29/2019          | 06/28/2019            | 0              | REG         | 2234.68    | 1010 D.       | 0 010 455004 40004 54000 404   |
| 2        | NO              | 22573.99               | 12.47            | De     | 8  | 07/06/2019          | 07/15/2019            | 0              | HOL         | 165.02     | C18: Progress | CL040 155001 A0001 51300 101   |
| 30       |                 |                        |                  | -      | 9  | 07/15/2019          | 07/15/2019            | 0              | REG         | 1622.72    |               |                                |
| 3        | No              | 18104.66               | 10.00            | De     | 10 | 07/31/2019          | 07/31/2019            | 0              | REG         | 1787.74    | C19: High Ene | CL040 155001 A0001 51300 101   |
|          |                 |                        |                  | _      | 11 | 08/15/2019          | 08/15/2019            | 0              | REG         | 1787.74    |               |                                |
| 4        | No              | 45814.60               | 25.31            | De     | 12 | 08/31/2019          | 08/30/2019            | 0              | REG         | 1787.74    | 202C20: Rapid | CL040 155001 A0001 51300 101   |
|          |                 |                        |                  |        | 13 | 09/07/2019          | 09/13/2019            | 0              | HOL         | 165.02     |               |                                |
|          |                 |                        |                  |        | 14 | 09/14/2019          | 09/13/2019            | 0              | RÉG         | 1622.72    |               |                                |
|          |                 | Subtotal 106579.       | .25              |        |    |                     |                       |                |             |            |               |                                |
|          | P               | ercent Subtotal 58.88  |                  |        |    |                     |                       |                |             |            |               |                                |

**Step 12:** Notice the project/grant is 10008115 and the total earnings is \$22573.99 in HCM Distribution. This information matches up with what is on the Time and Effort eform.

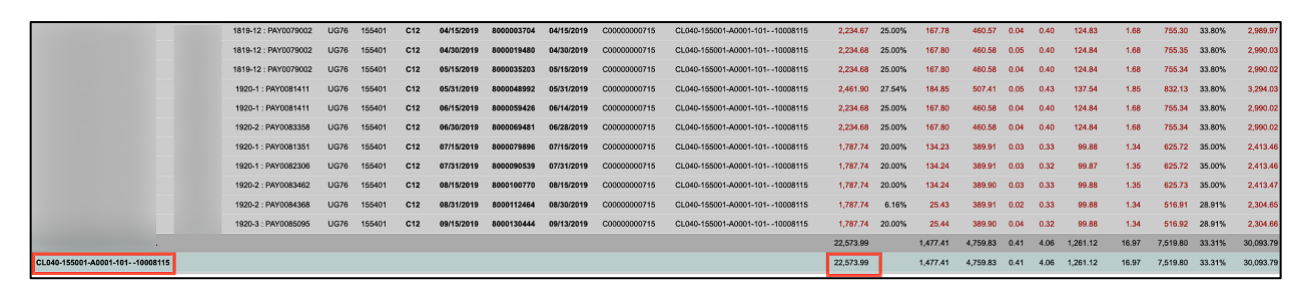

**Step 13:** To verify the third distribution line, use the amount and project/grant to compare what is listed in the HCM Distribution tool. Notice that this distribution line is cost shared.

- Earnings amount \$18104.66
- Project/Grant 10008116

| ٢  | Account               |                                                  |                           |         |                                         | Form Page    | 9                     |                             |                           | <b>A</b> Q                              | : 0    |
|----|-----------------------|--------------------------------------------------|---------------------------|---------|-----------------------------------------|--------------|-----------------------|-----------------------------|---------------------------|-----------------------------------------|--------|
|    | Report                | Period Begin Date 04/01                          | /2019                     |         |                                         |              | Report                | Period End Date 12/31/2019  |                           |                                         |        |
|    |                       | Hide Chartfie                                    | lds                       |         |                                         |              |                       |                             |                           |                                         |        |
| Sp | onsored Accounts      |                                                  |                           |         |                                         |              |                       |                             |                           |                                         |        |
|    |                       |                                                  |                           |         |                                         |              |                       |                             |                           |                                         | 4 rows |
|    | Certified? $\Diamond$ | Earnings $\diamond$                              | Percent of Pay $\diamond$ | Details | Project/Grant 🗘                         |              | Department $\diamond$ | Cost Share $\Diamond$       |                           | Op Unit/Dept/Fund/Acct/Class $\Diamond$ |        |
| 1  | No                    | 20086.00                                         | 11.10                     | Details | 10008119 Work Activity 202C21: Rapid In | ı            | 155400                |                             |                           | CL040 155400 F1000 51300 202            |        |
| 2  | No                    | 22573.99                                         | 12.47                     | Details |                                         |              | 155001                | 10008115 Work Activity 2020 | 18: Progress              | CL040 155001 A0001 51300 101            |        |
| 3  | No                    | 18104.66                                         | 10.00                     | Details |                                         |              | 155001                | 10008116 Work Activity 202C | 19: High Ene              | CL040 155001 A0001 51300 101            |        |
| 4  | No                    | 45814.60                                         | 25.31                     | Details |                                         |              | 155001                | 10008118 Work Activity No 2 | 02C20: Rapid              | CL040 155001 A0001 51300 101            |        |
| Un | iversity Accounts     | Subtotal 1065<br>Percent Subtotal 58.88          | 79.25                     |         |                                         |              |                       |                             |                           |                                         |        |
|    | Certified? $\diamond$ | Earnings ◊                                       | Percent of Pay $\diamond$ | Details | Project/Grant ♦                         | Department ◊ |                       | Cost Share $\diamond$       | Op Unit/Dept/Fund/Acct/Cl | ass ¢                                   | 1 row  |
| 1  | No                    | 74403.53                                         | 41.11                     | Details |                                         | 155001       |                       |                             | CL040 155001 A0001 51300  | 0 101                                   |        |
| То | tal Qualifying Accou  | Subtotal 74403<br>Percent Subtotal 41.11<br>Ints | 3.53                      |         |                                         |              |                       |                             |                           |                                         |        |
|    |                       | Total 1809<br>Percent Total 100.0                | 82.78<br>0                |         |                                         |              |                       |                             |                           |                                         |        |

**Step 14:** Click the **Details** button to view the pay periods included in the distribution. This is a good place to identify the earning dates and codes included on this report.

| < Acco | ount                  |                       |                    |        |    |                    | Forn                 | n Page          |             |            |               | A Q : Ø                        |
|--------|-----------------------|-----------------------|--------------------|--------|----|--------------------|----------------------|-----------------|-------------|------------|---------------|--------------------------------|
|        | Time and Effort       | Reporting : Time a    | and Effort Report  |        |    |                    |                      |                 |             |            |               | Form ID 141510                 |
|        |                       |                       |                    |        |    |                    |                      |                 |             |            |               |                                |
| Employ | yee Information       |                       |                    |        |    |                    |                      |                 |             |            |               |                                |
|        |                       | Employee Name         |                    |        |    |                    |                      |                 |             |            |               |                                |
|        | Prin                  | nary Department 155   | 401 MECHANICAL E   | NGINEE | _  |                    | Line                 | Detail          | _           | ¥          |               |                                |
|        |                       | ,,                    |                    |        |    |                    | Line                 | Detail          |             | ^          |               |                                |
|        | F                     | Reporting Period Go-I | Live Catch-up 2019 |        |    | Departm            | ant COLL ENGR & COM  | IPTNG OPERATING |             |            |               |                                |
|        | Report Po             | eriod Begin Date 04/0 | )1/2019            |        |    | Chartstri          | ng CL040 155001 A000 | 01 51300 101    |             |            |               |                                |
|        |                       | Hide Chartfi          | olde               |        |    |                    |                      |                 |             | 14 rows    |               |                                |
|        |                       | The charts            | eiua               |        | E  | arnings End Date 🗘 | Check Date 🗘         | Empl Rcd 🗘      | Earn Code 0 | Earnings 🗘 |               |                                |
| Spons  | ored Accounts         |                       |                    |        | 1  | 04/15/2019         | 04/15/2019           | 0               | REG         | 2234.67    |               |                                |
|        |                       |                       |                    |        | 2  | 04/30/2019         | 04/30/2019           | 0               | REG         | 2234.68    |               |                                |
|        |                       |                       |                    |        | 3  | 05/15/2019         | 05/15/2019           | 0               | REG         | 2234.68    |               | 4 rows                         |
|        | Certified? $\Diamond$ | Earnings 🗘            | Percent of Pay O   | De     | 4  | 05/31/2019         | 05/31/2019           | 0               | HOL         | 227.25     |               | Op Unit/Dept/Fund/Acct/Class ♦ |
|        |                       |                       |                    |        | 5  | 05/31/2019         | 05/31/2019           | 0               | REG         | 2234.65    |               |                                |
| 1      | No                    | 20086.00              | 11.10              | De     | 6  | 06/15/2019         | 06/14/2019           | 0               | REG         | 2234.68    |               | CL040 155400 F1000 51300 202   |
|        |                       |                       |                    | _      | 7  | 06/29/2019         | 06/28/2019           | 0               | REG         | 2234.68    |               |                                |
| 2      | No                    | 22573.99              | 12.47              | De     | 8  | 07/06/2019         | 07/15/2019           | 0               | HOL         | 82.51      | C18: Progress | CL040 155001 A0001 51300 101   |
|        |                       |                       |                    | -      | 9  | 07/15/2019         | 07/15/2019           | 0               | REG         | 811.36     |               |                                |
| 3      | No                    | 18104.66              | 10.00              | De     | 10 | 07/31/2019         | 07/31/2019           | 0               | REG         | 893.88     | C19: High Ene | CL040 155001 A0001 51300 101   |
|        |                       |                       |                    |        | 11 | 08/15/2019         | 08/15/2019           | 0               | REG         | 893.87     |               |                                |
| 4      | No                    | 45814.60              | 25.31              | De     | 12 | 08/31/2019         | 08/30/2019           | 0               | REG         | 893.88     | 202C20: Rapid | CL040 155001 A0001 51300 101   |
|        |                       |                       |                    | _      | 13 | 09/07/2019         | 09/13/2019           | 0               | HOL         | 82.51      |               |                                |
|        |                       |                       |                    |        | 14 | 09/14/2019         | 09/13/2019           | 0               | REG         | 811.36     |               |                                |
|        |                       | Subtotal 106          | 579.25             |        |    |                    |                      |                 |             |            |               |                                |
|        |                       | Percent Subtotal 58.8 | 18                 |        |    |                    |                      |                 |             |            |               |                                |
|        |                       |                       | -                  |        |    |                    |                      |                 |             |            |               |                                |

**Step 15:** Notice the project/grant is 10008116 and the total earnings is \$18104.66 in HCM Distribution. This information matches up with what is on the Time and Effort eform.

|                                | <br>1819-12 : PAY0079002 | UG76 | 155401 | C12 | 04/15/2019 | 8000003704 | 04/15/2019 | C0000000716  | CL040-155001-A0001-10110008116 | 2,234.67  | 25.00% | 167.78   | 460.57   | 0.04 | 0.40 | 124.83   | 1.68  | 755.30   | 33.80% | 2,989.97  |
|--------------------------------|--------------------------|------|--------|-----|------------|------------|------------|--------------|--------------------------------|-----------|--------|----------|----------|------|------|----------|-------|----------|--------|-----------|
|                                | 1819-12 : PAY0079002     | UG76 | 155401 | C12 | 04/30/2019 | 8000019480 | 04/30/2019 | C0000000716  | CL040-155001-A0001-10110008116 | 2,234.68  | 25.00% | 167.80   | 460.58   | 0.05 | 0.40 | 124.84   | 1.68  | 755.35   | 33.80% | 2,990.03  |
|                                | 1819-12 : PAY0079002     | UG76 | 155401 | C12 | 05/15/2019 | 8000035203 | 05/15/2019 | C0000000716  | CL040-155001-A0001-10110008116 | 2,234.68  | 25.00% | 167.80   | 460.58   | 0.04 | 0.40 | 124.84   | 1.68  | 755.34   | 33.80% | 2,990.02  |
|                                | 1920-1 : PAY0081411      | UG76 | 155401 | C12 | 05/31/2019 | 8000048992 | 05/31/2019 | C0000000716  | CL040-155001-A0001-10110008116 | 2,461.90  | 27.54% | 184.85   | 507.41   | 0.05 | 0.43 | 137.54   | 1.85  | 832.13   | 33.80% | 3,294.03  |
|                                | 1920-1 : PAY0081411      | UG76 | 155401 | C12 | 06/15/2019 | 8000059426 | 06/14/2019 | C0000000716  | CL040-155001-A0001-10110008116 | 2,234.68  | 25.00% | 167.80   | 460.58   | 0.04 | 0.40 | 124.84   | 1.68  | 755.34   | 33.80% | 2,990.02  |
|                                | 1920-2 : PAY0083358      | UG76 | 155401 | C12 | 06/30/2019 | 8000069481 | 06/28/2019 | C0000000716  | CL040-155001-A0001-10110008116 | 2,234.68  | 25.00% | 167.80   | 460.58   | 0.04 | 0.40 | 124.84   | 1.68  | 755.34   | 33.80% | 2,990.02  |
|                                | 1920-1 : PAY0081351      | UG76 | 155401 | C12 | 07/15/2019 | 8000079896 | 07/15/2019 | C00000000716 | CL040-155001-A0001-10110008116 | 893.87    | 10.00% | 67.12    | 194.95   | 0.02 | 0.15 | 49.94    | 0.68  | 312.86   | 35.00% | 1,206.73  |
|                                | 1920-1 : PAY0082306      | UG76 | 155401 | C12 | 07/31/2019 | 8000090539 | 07/31/2019 | C0000000716  | CL040-155001-A0001-10110008116 | 893.88    | 10.00% | 67.12    | 194.96   | 0.02 | 0.16 | 49.94    | 0.67  | 312.87   | 35.00% | 1,208.75  |
|                                | 1920-2 : PAY0083462      | UG76 | 155401 | C12 | 08/15/2019 | 8000100770 | 08/15/2019 | C0000000716  | CL040-155001-A0001-10110008116 | 893.87    | 10.00% | 67.12    | 194.96   | 0.02 | 0.16 | 49.94    | 0.67  | 312.87   | 35.00% | 1,206.74  |
|                                | 1920-2 : PAY0084368      | UG76 | 155401 | C12 | 08/31/2019 | 8000112464 | 08/30/2019 | C0000000716  | CL040-155001-A0001-10110008116 | 893.88    | 3.08%  | 12.72    | 194.96   | 0.02 | 0.15 | 49.94    | 0.68  | 258.47   | 28.92% | 1,152.35  |
|                                | 1920-3 : PAY0085095      | UG76 | 155401 | C12 | 09/15/2019 | 8000130444 | 09/13/2019 | C0000000716  | CL040-155001-A0001-10110008116 | 893.87    | 10.00% | 12.72    | 194.96   | 0.02 | 0.16 | 49.94    | 0.68  | 258.48   | 28.92% | 1,152.35  |
|                                |                          |      |        |     |            |            |            |              |                                | 18,104.66 |        | 1,250.63 | 3,785.09 | 0.36 | 3.21 | 1,011.43 | 13.63 | 6,064.35 | 33.50% | 24,169.01 |
| CL040-155001-A0001-10110008116 |                          |      |        |     |            |            |            |              |                                | 18,104.66 |        | 1,250.63 | 3,785.09 | 0.36 | 3.21 | 1,011.43 | 13.63 | 6,064.35 | 33.50% | 24,169.01 |

**Step 16:** To verify the fourth distribution line, use the amount and project/grant to compare what is listed in the HCM Distribution tool. Notice that this distribution line is cost shared.

- Earnings amount \$45814.60
- Project/Grant 10008118

| Acc     | ount                  |                                          |                           |         |                                         | Form Page             | •                     |                           |                    | <b>A</b> Q                     | . : 0  |
|---------|-----------------------|------------------------------------------|---------------------------|---------|-----------------------------------------|-----------------------|-----------------------|---------------------------|--------------------|--------------------------------|--------|
|         | Report                | Period Begin Date 04/01                  | /2019                     |         |                                         |                       | Repor                 | t Period End Date 12/31/2 | 019                |                                |        |
|         |                       | Hide Chartfie                            | lds                       |         |                                         |                       |                       |                           |                    |                                |        |
| Spons   | ored Accounts         |                                          |                           |         |                                         |                       |                       |                           |                    |                                |        |
|         |                       |                                          |                           |         |                                         |                       |                       |                           |                    |                                | 4 rows |
|         | Certified? 0          | Earnings 🗘                               | Percent of Pay O          | Details | Project/Grant $\Diamond$                |                       | Department $\Diamond$ | Cost Share $\Diamond$     |                    | Op Unit/Dept/Fund/Acct/Class ◇ |        |
| 1       | No                    | 20086.00                                 | 11.10                     | Details | 10008119 Work Activity 202C21: Rapid In |                       | 155400                |                           |                    | CL040 155400 F1000 51300 202   |        |
| 2       | No                    | 22573.99                                 | 12.47                     | Details |                                         |                       | 155001                | 10008115 Work Activity    | 202C18: Progress   | CL040 155001 A0001 51300 101   |        |
| 3       | No                    | 18104.66                                 | 10.00                     | Details |                                         |                       | 155001                | 10008116 Work Activity    | 202C19: High Ene   | CL040 155001 A0001 51300 101   |        |
| 4       | No                    | 45814.60                                 | 25.31                     | Details |                                         |                       | 155001                | 10008118 Work Activity    | / No 202C20: Rapid | CL040 155001 A0001 51300 101   |        |
| Univer  | rsity Accounts        | Subtotal 1065<br>Percent Subtotal 58.88  | 79.25                     |         |                                         |                       |                       |                           |                    |                                |        |
|         |                       |                                          |                           |         |                                         |                       |                       |                           |                    |                                | 1 row  |
|         | Certified? $\diamond$ | Earnings 🜣                               | Percent of Pay $\diamond$ | Details | Project/Grant ♦                         | Department $\diamond$ |                       | Cost Share $\diamond$     | Op Unit/Dept/Fi    | und/Acct/Class ◇               |        |
| 1       | No                    | 74403.53                                 | 41.11                     | Details |                                         | 155001                |                       |                           | CL040 155001 A     | 0001 51300 101                 |        |
|         | S                     | Subtotal 74403<br>Percent Subtotal 41.11 | 3.53                      |         |                                         |                       |                       |                           |                    |                                |        |
| Iotal C | Jualitying Accou      | nts                                      |                           |         |                                         |                       |                       |                           |                    |                                |        |
|         |                       | Percent Total 100.0                      | 10                        |         |                                         |                       |                       |                           |                    |                                |        |

**Step 17:** Click the **Details** button to view the pay periods included in the distribution. This is a good place to identify the earning dates and codes included on this report.

| K Ac  | count             |                     |                     |        |    |                     | Forr                  | n Page     |             |            |               | A Q : Ø                        |
|-------|-------------------|---------------------|---------------------|--------|----|---------------------|-----------------------|------------|-------------|------------|---------------|--------------------------------|
|       | Time and Effort R | teporting : Time    | and Effort Report   |        |    |                     |                       |            |             |            |               | Form ID 141510                 |
|       |                   |                     |                     |        |    |                     |                       |            |             |            |               |                                |
| Empl  | oyee Information  |                     |                     |        |    |                     |                       |            |             |            |               |                                |
|       |                   |                     |                     |        |    |                     |                       |            |             |            |               |                                |
|       | 6                 | Imployee Name       |                     |        | -  |                     |                       |            |             |            | 1             |                                |
|       | Prim              | ary Department 15   | 5401 MECHANICAL E   | NGINEE |    |                     | Line                  | Detail     |             | ×          |               |                                |
|       | R                 | eporting Period Go  | -Live Catch-up 2019 |        |    | Earnings End Date ♦ | Check Date $\diamond$ | Empl Rcd 🜣 | Earn Code 🜣 | Earnings ◊ |               |                                |
|       | Report Per        | riod Begin Date 04/ | /01/2019            |        | 1  | 04/15/2019          | 04/15/2019            | 0          | REG         | 2234.70    |               |                                |
|       |                   | little Object       | F-14-               |        | 2  | 04/30/2019          | 04/30/2019            | 0          | REG         | 2234.67    |               |                                |
|       |                   | Hide Chart          | TIEIOS              |        | 3  | 05/15/2019          | 05/15/2019            | 0          | REG         | 2234.67    |               |                                |
| Spon  | sored Accounts    |                     |                     |        | 4  | 05/31/2019          | 05/31/2019            | 0          | HOL         | 227.26     |               |                                |
|       |                   |                     |                     |        | 5  | 05/31/2019          | 05/31/2019            | 0          | REG         | 2234.64    |               |                                |
|       |                   |                     |                     |        | 6  | 06/15/2019          | 06/14/2019            | 0          | REG         | 2234.67    |               | 4 rows                         |
|       | Certified? ◇      | Earnings ்          | Percent of Pay O    | De     | 7  | 06/29/2019          | 06/28/2019            | 0          | REG         | 2234.67    |               | Op Unit/Dept/Fund/Acct/Class ♦ |
|       |                   |                     |                     |        | 8  | 07/06/2019          | 07/15/2019            | 0          | HOL         | 247.54     |               |                                |
| 1     | No                | 20086.00            | 11.10               | De     | 9  | 07/15/2019          | 07/15/2019            | 0          | REG         | 2434.08    |               | CL040 155400 F1000 51300 202   |
| _     |                   |                     |                     | _      | 10 | 07/31/2019          | 07/31/2019            | 0          | REG         | 2681.61    |               |                                |
| 2     | No                | 22573.99            | 12.47               | De     | 11 | 08/15/2019          | 08/15/2019            | 0          | REG         | 2681.61    | C18: Progress | CL040 155001 A0001 51300 101   |
| _     |                   |                     |                     | -      | 12 | 08/31/2019          | 08/30/2019            | 0          | REG         | 2681.61    |               |                                |
| 3     | No                | 18104.66            | 10.00               | De     | 13 | 09/07/2019          | 09/13/2019            | 0          | HOL         | 247.54     | C19: High Ene | CL040 155001 A0001 51300 101   |
|       |                   |                     |                     | -      | 14 | 09/14/2019          | 09/13/2019            | 0          | REG         | 2434.08    |               |                                |
| 4     | No                | 45814.60            | 25.31               | De     | 15 | 09/30/2019          | 09/30/2019            | 0          | REG         | 2681.60    | 202C20: Rapid | CL040 155001 A0001 51300 101   |
|       |                   |                     |                     |        | 16 | 10/15/2019          | 10/15/2019            | 0          | REG         | 2681.61    |               |                                |
|       |                   |                     |                     |        | 17 | 10/31/2019          | 10/31/2019            | 0          | REG         | 2681.61    |               |                                |
|       |                   | Subtotal 10         | 6570.25             |        | 18 | 11/15/2019          | 11/15/2019            | 0          | REG         | 2681.60    |               |                                |
|       |                   | Subtotal 10         | 03/9.23             |        | 19 | 11/30/2019          | 11/27/2019            | 0          | HOL         | 495.07     |               |                                |
|       | P                 | ercent Subtotal 58. | .88                 |        | 20 | 11/30/2019          | 11/27/2019            | 0          | REG         | 2186.54    |               |                                |
|       |                   |                     |                     |        | 21 | 12/14/2019          | 12/13/2019            | 0          | REG         | 2681.61    |               |                                |
| Unive | ersity Accounts   |                     |                     |        | 22 | 12/31/2019          | 12/23/2019            | 0          | HOL         | 1485.20    |               |                                |
|       |                   |                     |                     |        | 23 | 12/31/2019          | 12/23/2019            | 0          | REG         | 1196.41    |               |                                |

**Step 18:** Notice the project/grant is 10008118 and the total earnings is \$45814.60 in HCM Distribution. This information matches up with what is on the Time and Effort eform.

|                                                                                                    | 1819-12 : PAY0079002 | UG76 | 155401 | C12 | 04/15/2019 | 8000003704 | 04/15/2019 | C0000000717  | CL040-155001-A0001-10110008118 | 2,234.70                                                                                                    | 25.00% | 167.85   | 460.56   | 0.04 | 0.41 | 124.87   | 1.70  | 755.43    | 33.80% | 2,990.13  |
|----------------------------------------------------------------------------------------------------|----------------------|------|--------|-----|------------|------------|------------|--------------|--------------------------------|----------------------------------------------------------------------------------------------------|--------|----------|----------|------|------|----------|-------|-----------|--------|-----------|
|                                                                                                    | 1819-12 : PAY0079002 | UG76 | 155401 | C12 | 04/30/2019 | 8000019480 | 04/30/2019 | C0000000717  | CL040-155001-A0001-10110008118 | 2,234.67                                                                                                    | 25.00% | 167.78   | 460.53   | 0.01 | 0.41 | 124.84   | 1.70  | 755.27    | 33.80% | 2,989.94  |
|                                                                                                    | 1819-12 : PAY0079002 | UG76 | 155401 | C12 | 05/15/2019 | 8000035203 | 05/15/2019 | C0000000717  | CL040-155001-A0001-10110008118 | 2,234.67                                                                                                    | 25.00% | 167.79   | 460.53   | 0.04 | 0.41 | 124.84   | 1.70  | 755.31    | 33.80% | 2,989.98  |
|                                                                                                    | 1920-1 : PAY0081411  | UG76 | 155401 | C12 | 05/31/2019 | 8000048992 | 05/31/2019 | C0000000717  | CL040-155001-A0001-10110008118 | 2,461.90                                                                                                    | 27.54% | 184.88   | 507.39   | 0.04 | 0.46 | 137.52   | 1.87  | 832.16    | 33.80% | 3,294.06  |
|                                                                                                    | 1920-1 : PAY0081411  | UG76 | 155401 | C12 | 06/15/2019 | 8000059426 | 06/14/2019 | C0000000717  | CL040-155001-A0001-10110008118 | 2,234.67                                                                                                    | 25.00% | 167.78   | 460.53   | 0.04 | 0.41 | 124.84   | 1.70  | 755.30    | 33.80% | 2,989.97  |
|                                                                                                    | 1920-2 : PAY0083358  | UG76 | 155401 | C12 | 06/30/2019 | 8000069481 | 06/28/2019 | C0000000717  | CL040-155001-A0001-10110008118 | 2,234.67                                                                                                    | 25.00% | 167.79   | 460.53   | 0.04 | 0.41 | 124.84   | 1.70  | 755.31    | 33.80% | 2,989.98  |
|                                                                                                    | 1920-1 : PAY0081351  | UG76 | 155401 | C12 | 07/15/2019 | 8000079896 | 07/15/2019 | C0000000717  | CL040-155001-A0001-10110008118 | 2,681.62                                                                                                    | 30.00% | 201.37   | 584.87   | 0.05 | 0.49 | 149.80   | 2.03  | 938.61    | 35.00% | 3,620.23  |
|                                                                                                    | 1920-1 : PAY0082306  | UG76 | 155401 | C12 | 07/31/2019 | 8000090539 | 07/31/2019 | C0000000717  | CL040-155001-A0001-10110008118 | 2,681.61                                                                                                    | 30.00% | 201.36   | 584.85   | 0.04 | 0.48 | 149.80   | 2.02  | 938.55    | 35.00% | 3,620.16  |
|                                                                                                    | 1920-2 : PAY0083462  | UG76 | 155401 | C12 | 08/15/2019 | 8000100770 | 08/15/2019 | C0000000717  | CL040-155001-A0001-10110008118 | 2,681.61                                                                                                    | 30.00% | 201.37   | 584.86   | 0.05 | 0.47 | 149.79   | 2.03  | 938.57    | 35.00% | 3,620.18  |
|                                                                                                    | 1920-2 : PAY0084368  | UG76 | 155401 | C12 | 08/31/2019 | 8000112464 | 08/30/2019 | C0000000717  | CL040-155001-A0001-10110008118 | 2,681.61                                                                                                    | 9.24%  | 38.17    | 584.85   | 0.05 | 0.49 | 149.80   | 2.03  | 775.39    | 28.92% | 3,457.00  |
|                                                                                                    | 1920-3 : PAY0085095  | UG76 | 155401 | C12 | 09/15/2019 | 8000130444 | 09/13/2019 | C0000000717  | CL040-155001-A0001-10110008118 | 2,681.62                                                                                                    | 30.00% | 38.18    | 584.86   | 0.04 | 0.49 | 149.80   | 2.02  | 775.39    | 28.91% | 3,457.01  |
|                                                                                                    | 1920-3 : PAY0086211  | UG76 | 155401 | C12 | 09/30/2019 | 8000138345 | 09/30/2019 | C0000000717  | CL040-155001-A0001-10110008118 | 2,681.60                                                                                                    | 30.00% | 38.17    | 584.86   | 0.04 | 0.48 | 149.80   | 2.02  | 775.37    | 28.91% | 3,456.97  |
|                                                                                                    | 1920-4 : PAY0087294  | UG76 | 155401 | C12 | 10/15/2019 | 8000152388 | 10/15/2019 | C0000000717  | CL040-155001-A0001-10110008118 | 2,681.61                                                                                                    | 30.00% | 38.17    | 584.86   | 0.05 | 0.49 | 149.81   | 2.02  | 775.40    | 28.92% | 3,457.01  |
|                                                                                                    | 1920-4 : PAY0088327  | UG76 | 155401 | C12 | 10/31/2019 | 8000168073 | 10/31/2019 | C00000000717 | CL040-155001-A0001-10110008118 | 2,681.61                                                                                                    | 30.00% | 38.16    | 584.85   | 0.04 | 0.48 | 149.80   | 2,01  | 775.34    | 28.91% | 3,456.95  |
|                                                                                                    | 1920-5 : PAY0089704  | UG76 | 155401 | C12 | 11/15/2019 | 8000183882 | 11/15/2019 | C0000000717  | CL040-155001-A0001-10110008118 | 2,681.60                                                                                                    | 30.00% | 38.17    | 584.85   | 0.05 | 0.48 | 149.80   | 2.03  | 775.38    | 28.91% | 3,456.98  |
|                                                                                                    | 1920-5 : PAY0090154  | UG76 | 155401 | C12 | 11/30/2019 | 8000200094 | 11/27/2019 | C00000000717 | CL040-155001-A0001-10110008118 | 2,681.61                                                                                                    | 9.27%  | 38.66    | 584.86   | 0.02 | 0.15 | 46.28    | 0.62  | 670.59    | 25.01% | 3,352.20  |
|                                                                                                    | 1920-6 : PAY0090869  | UG76 | 155401 | C12 | 12/15/2019 | 8000216492 | 12/13/2019 | C00000000717 | CL040-155001-A0001-10110008118 | 2,681.61                                                                                                    | 30.00% | 38.16    | 584.86   | 0.04 | 0.48 | 149.80   | 2.02  | 775.36    | 28.91% | 3,456.97  |
| and the second second s | 1920-6 : PAY0091560  | UG76 | 155401 | C12 | 12/31/2019 | 8000232733 | 12/23/2019 | C0000000717  | CL040-155001-A0001-10110008118 | 2,681.61                                                                                                    | 30.00% | 38.16    | 584.87   | 0.05 | 0.48 | 149.81   | 2.02  | 775.39    | 28.92% | 3,457.00  |
|                                                                                                    |                      |      |        |     |            |            |            |              |                                | 45,814.60                                                                                                    |        | 1,971.97 | 9,828.37 | 0.73 | 7.97 | 2,455.84 | 33.24 | 14,298.12 | 31.21% | 60,112.72 |
| CL040-155001-A0001-10110008118                                                                                                    |                      |      |        |     |            |            |            |              |                                | 45,814.60                                                                                                    |        | 1,971.97 | 9,828.37 | 0.73 | 7.97 | 2,455.84 | 33.24 | 14,298.12 | 31.21% | 60,112.72 |
|                                                                                                    |                      | _    | _      | _   |            |            |            |              |                                | A REAL PROPERTY AND A REAL PROPERTY AND A REAL |        |          |          | _    | _    |          |       |           |        |           |

**Step 19:** To verify the fifth distribution line, University Accounts, use the amount and the chartfield string to compare what is listed in the HCM Distribution tool.

- Earnings amount \$74403.53
- Chartfield string CL040, 155001, A0001, 51300, 101

| S Acc | count                 |                                                 |                           |         |                                        | Form Page    | 9                     |                               |                          | <b>^</b> Q                     | : Ø    |
|-------|-----------------------|-------------------------------------------------|---------------------------|---------|----------------------------------------|--------------|-----------------------|-------------------------------|--------------------------|--------------------------------|--------|
|       | Report                | Period Begin Date 04/01/                        | /2019                     |         |                                        |              | Repo                  | rt Period End Date 12/31/2019 |                          |                                |        |
|       |                       | Hide Chartfiel                                  | ds                        |         |                                        |              |                       |                               |                          |                                |        |
| Spon  | sored Accounts        |                                                 |                           |         |                                        |              |                       |                               |                          |                                |        |
|       |                       |                                                 |                           |         |                                        |              |                       |                               |                          |                                | 4 rows |
|       | Certified? $\diamond$ | Earnings $\diamond$                             | Percent of Pay $\diamond$ | Details | Project/Grant $\diamond$               |              | Department $\diamond$ | Cost Share $\diamond$         |                          | Op Unit/Dept/Fund/Acct/Class ◇ |        |
| 1     | No                    | 20086.00                                        | 11.10                     | Details | 10008119 Work Activity 202C21: Rapid I | n            | 155400                |                               |                          | CL040 155400 F1000 51300 202   |        |
| 2     | No                    | 22573.99                                        | 12.47                     | Details |                                        |              | 155001                | 10008115 Work Activity 2020   | 18: Progress             | CL040 155001 A0001 51300 101   |        |
| 3     | No                    | 18104.66                                        | 10.00                     | Details |                                        |              | 155001                | 10008116 Work Activity 2020   | 19: High Ene             | CL040 155001 A0001 51300 101   |        |
| 4     | No                    | 45814.60                                        | 25.31                     | Details |                                        |              | 155001                | 10008118 Work Activity No 2   | 02C20: Rapid             | CL040 155001 A0001 51300 101   |        |
| Unive | rsity Accounts        | Subtotal 10657<br>Percent Subtotal 58.88        | 19.25                     |         |                                        |              |                       |                               |                          |                                |        |
|       | Certified? ◇          | Earnings ◇                                      | Percent of Pay O          | Details | Project/Grant ≎                        | Department ◇ |                       | Cost Share ◇                  | Op Unit/Dept/Fund/Acct/C | lass ≎                         | 1 row  |
| 1     | No                    | 74403.53                                        | 41.11                     | Details |                                        | 155001       |                       |                               | CL040 155001 A0001 5130  | 0 101                          |        |
| Total | Qualifying Account    | Subtotal 74403<br>Percent Subtotal 41.11<br>nts | 1.53                      |         |                                        |              |                       |                               |                          |                                |        |
|       |                       | Total 18098<br>Percent Total 100.00             | 12.78<br>0                |         |                                        |              |                       |                               |                          |                                |        |

**Step 20:** Click the **Details** button to view the pay periods included in the distribution. This is a good place to identify the earning dates and codes included on this report.

| K Ace | count                                                                                                    |                          |                   |        |       |                     | Forn                 | n Page         |             |          |                   | A Q :                        | ۲   |
|-------|----------------------------------------------------------------------------------------------------|--------------------------|-------------------|--------|-------|---------------------|----------------------|----------------|-------------|----------|-------------------|------------------------------|-----|
|       | Time and Effo                                                                                                    | rt Reporting:Time a      | and Effort Report |        |       |                     |                      |                |             |          |                   | Form ID 1415                 | 510 |
|       |                                                                                                    |                          |                   |        |       |                     |                      |                |             |          |                   |                              |     |
| Emple | oyee Information                                                                                                    | 1                        |                   |        |       |                     |                      |                |             |          |                   |                              |     |
|       |                                                                                                    | Employee Name            |                   |        |       |                     |                      |                |             |          |                   |                              |     |
|       | ş                                                                                                    | Primary Department 1554  | 01 MECHANICAL E   | NGINEE | _     |                     | Line                 | Detail         |             | ×        | 1                 |                              |     |
|       |                                                                                                    |                          |                   |        |       | Denestre            |                      |                |             |          |                   |                              |     |
|       |                                                                                                    | Reporting Period Go-L    | ive Catch-up 2019 |        |       | Departme            | mt COLL ENGRA COM    | FING OFERATING | ,           |          |                   |                              |     |
|       | Repor                                                                                                    | t Period Begin Date 04/0 | 1/2019            |        |       | Chartstri           | ng CL040 155001 A000 | 1 51300 101    |             |          |                   |                              |     |
|       |                                                                                                    | Hide Chartfie            | elds              |        |       | Earnings End Data   | Check Date O         | Empl Red O     | Earn Code û | S7 rows  |                   |                              |     |
| Spon  | sored Accounts                                                                                                    |                          |                   |        |       | Carnings End Date V | 04/45/2010           |                | DEC         | e039.74  |                   |                              |     |
|       |                                                                                                    |                          |                   |        | 2     | 04/15/2019          | 04/15/2019           | 0              | REG         | 2234 67  |                   |                              |     |
|       |                                                                                                    |                          |                   |        | 3     | 04/15/2019          | 04/15/2019           | 0              | REG         | -8938.71 |                   | 4.10                         | ows |
|       | Certified?                                                                                                    | Farnings O               | Percent of Pay O  | De     | 4     | 04/30/2019          | 04/30/2019           | 0              | REG         | -8938.71 |                   | Op Unit/Dept/Fund/Acct/Class |     |
|       |                                                                                                    |                          |                   | -      | 5     | 04/30/2019          | 04/30/2019           | 0              | REG         | 2234.68  |                   |                              |     |
| 1     | No                                                                                                    | 20086.00                 | 11.10             | De     | 6     | 04/30/2019          | 04/30/2019           | 0              | REG         | 8938.71  |                   | CL040 155400 F1000 51300 202 |     |
|       |                                                                                                    |                          |                   |        | 7     | 05/15/2019          | 05/15/2019           | 0              | REG         | -8938.71 |                   |                              |     |
| 2     | No                                                                                                    | 22573.99                 | 12.47             | De     | 8     | 05/15/2019          | 05/15/2019           | 0              | REG         | 8938.71  | C18: Progress     | CL040 155001 A0001 51300 101 |     |
|       |                                                                                                    |                          |                   |        | 9     | 05/15/2019          | 05/15/2019           | 0              | REG         | 2234.68  |                   |                              |     |
| 3     | No                                                                                                    | 18104.66                 | 10.00             | De     | 10    | 05/31/2019          | 05/31/2019           | 0              | HOL         | 143.35   | C19: High Ene     | CL040 155001 A0001 51300 101 |     |
|       |                                                                                                    |                          |                   |        | 11    | 05/31/2019          | 05/31/2019           | 0              | HOL         | 825.11   |                   |                              |     |
| 4     | No                                                                                                    | 45814.60                 | 25.31             | De     | 12    | 05/31/2019          | 05/31/2019           | 0              | HOL         | -825.11  | 202C20: Rapid     | CL040 155001 A0001 51300 101 |     |
|       |                                                                                                    |                          |                   |        | 13    | 05/31/2019          | 05/31/2019           | 0              | REG         | 8113.60  |                   |                              |     |
|       |                                                                                                    |                          |                   |        | 14    | 05/31/2019          | 05/31/2019           | 0              | REG         | -8113.60 |                   |                              |     |
|       |                                                                                                    | Subtotal 1065            | 579.25            |        | 10    | 05/31/2019          | 06/11/2019           | 0              | REG         | 1409.00  |                   |                              |     |
|       |                                                                                                    | Percent Subtotal 58.8    | 8                 |        | 17    | 06/15/2019          | 06/14/2019           | 0              | REG         | 8938.71  |                   |                              |     |
|       |                                                                                                    |                          |                   |        | 18    | 06/15/2019          | 06/14/2019           | 0              | REG         | 2234.68  |                   |                              |     |
| Unive | rsity Accounts                                                                                                    |                          |                   |        | 19    | 06/29/2019          | 06/28/2019           | 0              | REG         | -8938.71 |                   |                              |     |
|       |                                                                                                    |                          |                   |        | 20    | 06/29/2019          | 06/28/2019           | 0              | REG         | 8938.71  |                   |                              |     |
|       | Certified?  Certified?  Certif |                          |                   |        | tails | Project/Grant ≎     | Departm              | ient ≎         | Cost Shar   | e ≎      | Op Unit/Dept/Fund | I/Acct/Class ≎               | row |
| 1     | 1 No 74403.53 41.11 D                                                                                                    |                          |                   |        |       | 1                   | 155001               |                |             |          | CL040 155001 A00  | 01 51300 101                 |     |

**Step 21:** Notice the chartfield string is CL040, 155001, A0001, 51300, 101 and the total earnings is \$74403.53 in HCM Distribution. This information matches up with what is on the Time and Effort eform.

| NAME             | USCID | FISCAL PERIOD :<br>JOURNAL | JOB  | HCM<br>DEPT | GROUP | PAY<br>PERIOD | CHECK      | CHK DATE   | СОМВО       | CHARTFIELD              | LBR<br>\$ | LBR<br>% | TAX      | RETIRE    | LIFE | LTD   | HEALTH   | DENTAL | FRNG<br>\$ | FRNG<br>% | тот<br>\$ |
|------------------|-------|----------------------------|------|-------------|-------|---------------|------------|------------|-------------|-------------------------|-----------|----------|----------|-----------|------|-------|----------|--------|------------|-----------|-----------|
|                  |       | 1819-12 : PAY0079002       | UG76 | 155401      | C12   | 04/15/2019    | 8000003704 | 04/15/2019 | A0000005816 | CL040-155001-A0001-101  | 2,234.67  | 25.00%   | 167.78   | 460.57    | 0.04 | 0.40  | 124.83   | 1.68   | 755.30     | 33.80%    | 2,989.9   |
|                  |       | 1819-12 : PAY0079002       | UG76 | 155401      | C12   | 04/30/2019    | 8000019480 | 04/30/2019 | A0000005816 | CL040-155001-A0001-101  | 2,234.68  | 25.00%   | 167.80   | 460.58    | 0.05 | 0.40  | 124.84   | 1.68   | 755.35     | 33.80%    | 2,990.0   |
|                  |       | 1819-12 : PAY0079002       | UG76 | 155401      | C12   | 05/15/2019    | 8000035203 | 05/15/2019 | A0000005816 | CL040-155001-A0001-101- | 2,234.68  | 25.00%   | 167.80   | 460.58    | 0.04 | 0.40  | 124.84   | 1,68   | 755.34     | 33.80%    | 2,990.0   |
|                  |       | 1920-1 : PAY0081411        | UG76 | 155401      | C12   | 05/31/2019    | 8000048992 | 05/31/2019 | A0000005816 | CL040-155001-A0001-101  | 1,553.01  | 17.37%   | 116.61   | 320.06    | 0.02 | 0.29  | 86.76    | 1.17   | 524.91     | 33.80%    | 2,077.9   |
|                  |       | 1920-1 : PAY0081411        | UG76 | 155401      | C12   | 06/15/2019    | 8000059426 | 06/14/2019 | A0000005816 | CL040-155001-A0001-101  | 2,234.68  | 25.00%   | 167.80   | 460.58    | 0.04 | 0.40  | 124.84   | 1.68   | 755.34     | 33.80%    | 2,990.0   |
|                  |       | 1920-2 : PAY0083358        | UG76 | 155401      | C12   | 06/30/2019    | 8000069481 | 06/28/2019 | A0000005816 | CL040-155001-A0001-101  | 2,234.68  | 25.00%   | 167.80   | 460.58    | 0.04 | 0.40  | 124.84   | 1.68   | 755.34     | 33.80%    | 2,990.0   |
|                  |       | 1920-1 : PAY0081351        | UG76 | 155401      | C12   | 07/15/2019    | 8000079896 | 07/15/2019 | A0000005816 | CL040-155001-A0001-101  | 3,575.48  | 40.00%   | 268.47   | 779.81    | 0.06 | 0.64  | 199.74   | 2.69   | 1,251.41   | 35.00%    | 4,826.8   |
|                  |       | 1920-1 : PAY0082306        | UG76 | 155401      | C12   | 07/31/2019    | 8000090539 | 07/31/2019 | A0000005816 | CL040-155001-A0001-101  | 3,575.48  | 40.00%   | 268.47   | 779.82    | 0.07 | 0.65  | 199.75   | 2.70   | 1,251.46   | 35.00%    | 4,826.    |
|                  |       | 1920-2 : PAY0083462        | UG76 | 155401      | C12   | 08/15/2019    | 8000100770 | 08/15/2019 | A0000005816 | CL040-155001-A0001-101  | 3,575.49  | 40.00%   | 268.46   | 779.82    | 0.06 | 0.65  | 199.75   | 2.69   | 1,251.43   | 35.00%    | 4,826.    |
|                  |       | 1920-2 : PAY0084368        | UG76 | 155401      | C12   | 08/31/2019    | 8000112464 | 08/30/2019 | A0000005816 | CL040-155001-A0001-101  | 3,575.48  | 12.32%   | 50.89    | 779.82    | 0.07 | 0.64  | 199.74   | 2.69   | 1,033.85   | 28.91%    | 4,609.3   |
|                  |       | 1920-3 : PAY0085095        | UG76 | 155401      | C12   | 09/15/2019    | 8000130444 | 09/13/2019 | A0000005816 | CL040-155001-A0001-101  | 3,575.48  | 40.00%   | 50.88    | 779.82    | 0.06 | 0.64  | 199.74   | 2.70   | 1,033.84   | 28.91%    | 4,609.3   |
|                  |       | 1920-3 : PAY0086211        | UG76 | 155401      | C12   | 09/30/2019    | 8000138345 | 09/30/2019 | A0000005816 | CL040-155001-A0001-101  | 6,257.11  | 70.00%   | 89.05    | 1,364.68  | 0.12 | 1.13  | 349.56   | 4.72   | 1,809.26   | 28.92%    | 8,066.    |
|                  |       | 1920-4 : PAY0087294        | UG76 | 155401      | C12   | 10/15/2019    | 8000152388 | 10/15/2019 | A0000005816 | CL040-155001-A0001-101  | 6,257.10  | 70.00%   | 89.05    | 1,364.68  | 0.11 | 1.12  | 349.55   | 4.72   | 1,809.23   | 28.91%    | 8,066.    |
|                  |       | 1920-4 : PAY0088327        | UG76 | 155401      | C12   | 10/31/2019    | 8000168073 | 10/31/2019 | A0000005816 | CL040-155001-A0001-101  | 6,257.10  | 70.00%   | 89.06    | 1,364.69  | 0.12 | 1.13  | 349.56   | 4.73   | 1,809.29   | 28.92%    | 8,066.    |
|                  |       | 1920-5 : PAY0089704        | UG76 | 155401      | C12   | 11/15/2019    | 8000183882 | 11/15/2019 | A0000005816 | CL040-155001-A0001-101  | 6,257.11  | 70.00%   | 89.05    | 1,364.69  | 0.11 | 1.13  | 349.56   | 4.71   | 1,809.25   | 28.92%    | 8,066.    |
|                  |       | 1920-5 : PAY0090154        | UG76 | 155401      | C12   | 11/30/2019    | 8000200094 | 11/27/2019 | A0000005816 | CL040-155001-A0001-101  | 6,257.10  | 21.62%   | 90.22    | 1,364.68  | 0.02 | 0.35  | 107.96   | 1,46   | 1,564.69   | 25.01%    | 7,821.    |
|                  |       | 1920-6 : PAY0090869        | UG76 | 155401      | C12   | 12/15/2019    | 8000216492 | 12/13/2019 | A0000005816 | CL040-155001-A0001-101  | 6,257.10  | 70.00%   | 89.05    | 1,364.68  | 0.12 | 1.13  | 349.56   | 4.72   | 1,809.26   | 28.92%    | 8,066.    |
|                  |       | 1920-6 : PAY0091560        | UG76 | 155401      | C12   | 12/31/2019    | 8000232733 | 12/23/2019 | A0000005816 | CL040-155001-A0001-101  | 6,257.10  | 70.00%   | 89.06    | 1,364.67  | 0.11 | 1.13  | 349.55   | 4.72   | 1,809.24   | 28.91%    | 8,066.    |
|                  |       |                            |      |             |       |               |            |            |             |                         | 74,403.53 |          | 2,487.30 | 16,074.81 | 1.26 | 12.63 | 3,914.97 | 52.82  | 22,543.79  | 30.30%    | 96,947.3  |
| 55001-A0001-101- | 1     |                            |      |             |       |               |            |            |             |                         | 74,403.53 |          | 2,487.30 | 16,074.81 | 1.26 | 12.63 | 3,914.97 | 52.82  | 22,543.79  | 30.30%    | 96,947.3  |

**Step 22:** There is an additional distribution line in HCM Distribution for the chartfield string CL049, 220000, LP000, 201, E0000098 that is not included on the Time and Effort report. Click the \$20,000.00 labor link to view the details.

| 1920-5 : PAY0090                                                                                                    | 54 UG76 | 155401 | C12 | 11/30/2019 | 8000200094 | 11/27/2019 | A0000006538 | CL049-220000-LP000-201-E0000098- | 20,000.00 | 69.11% | 288.34 | 4,362.00 | 0.12 | 1.11 | 345.12 | 4.66 | 5,001.35 | 25.01% | 25,001.35 |
|----------------------------------------------------------------------------------------------------|---------|--------|-----|------------|------------|------------|-------------|----------------------------------|-----------|--------|--------|----------|------|------|--------|------|----------|--------|-----------|
| and the second second se |         |        |     |            |            |            |             |                                  | 20,000.00 |        | 288.34 | 4,362.00 | 0.12 | 1.11 | 345.12 | 4.66 | 5,001.35 | 25.01% | 25,001.35 |
| CL049-220000-LP000-201-E0000098-                                                                                                    |         |        |     |            |            |            |             |                                  | 20,000.00 |        | 288.34 | 4,362.00 | 0.12 | 1.11 | 345.12 | 4.66 | 5,001.35 | 25.01% | 25,001.35 |

**Step 23:** The details show that this distribution line is payroll for Chair Professorship, earning code CHR, and is not included in time and effort.

| NAME        | USCID  | JOB                       | HCM DEPT GROUP PAY             |                         | PAY PERIOD   | COMBO                   | CHARTFIELD                       |           |
|-------------|--------|---------------------------|--------------------------------|-------------------------|--------------|-------------------------|----------------------------------|-----------|
|             |        | ACCOUNT                   | EARN END                       | DIST. TYP               | E: CODE      | CHECK : CHK DATE        | FISCAL PERIOD : JOURNAL          | AMOUNT    |
|             |        |                           |                                |                         |              |                         |                                  |           |
|             |        | UG76                      | 155401                         | C12                     | 11/30/2019   | A0000005816             | CL040-155001-A0001-101           |           |
| 1           |        | 51300                     | 11/30/2019 ERN:HOL-Holiday Pay |                         |              | 8000200094 : 11/27/2019 | 1920-5:PAY0090154                | 1155.15   |
| 2           |        | 51300                     | 11/30/2019                     | ERN:REG-Regular Pay     |              | 8000200094 : 11/27/2019 | 1920-5:PAY0090154                | 5101.95   |
|             |        | LABOR: 6,257.10 (21.62%)  |                                | FRIN                    | IGE: (0.00%) |                         |                                  | 6,257.10  |
|             |        |                           |                                |                         |              |                         |                                  |           |
|             |        | UG76                      | 155401 C12                     |                         | 11/30/2019   | C0000000717             | CL040-155001-A0001-10110008118   |           |
| 3           |        | 51300                     | 11/30/2019                     | ERN:HOL-Holiday Pay     |              | 8000200094 : 11/27/2019 | 1920-5:PAY0090154                | 495.07    |
| 4           |        | 51300                     | 11/30/2019                     | ERN:REG-Regular Pay     |              | 8000200094 : 11/27/2019 | 1920-5:PAY0090154                | 2186.54   |
|             |        | LABOR: 2,681.61 (9.27%)   |                                | FRIN                    | IGE: (0.00%) |                         |                                  | 2,681.61  |
|             |        |                           |                                |                         |              |                         |                                  |           |
|             |        | UG76                      | 155401                         | C12                     | 11/30/2019   | A0000006538             | CL049-220000-LP000-201-E0000098- |           |
| 5           |        | 51300                     | 11/30/2019                     | ERN:CHR-Chair Professor | ship         | 8000200094 : 11/27/2019 | 1920-5:PAY0090154                | 20000     |
|             |        | LABOR: 20,000.00 (69.11%) |                                | FRIN                    | IGE: (0.00%) |                         |                                  | 20,000.00 |
| LABOR: 28,9 | 938.71 |                           | FRINGE:                        |                         | (0.0         | 00%)                    | TOTAL:                           | 28,938.71 |
|             |        |                           |                                |                         |              |                         |                                  |           |

**Step 24:** To match the **Total Qualifying Accounts** with what is in HCM Distribution for this employee, subtract the \$20000.00 (CHR) from \$200982.78 (total in HCM Distribution) to equal \$180982.78 (Total Qualifying Accounts).

| Accou                        | nt                                     |                                       |                           |           |                                        |                     |                          |                           |                         |             |          |                        |                    | Q,                   | : 0              |                        |
|------------------------------|----------------------------------------|---------------------------------------|---------------------------|-----------|----------------------------------------|---------------------|--------------------------|---------------------------|-------------------------|-------------|----------|------------------------|--------------------|----------------------|------------------|------------------------|
|                              | Re                                     | porting Period Go-L                   | Live Catch-up 2019        |           |                                        |                     |                          |                           |                         |             |          |                        |                    |                      |                  |                        |
|                              | Report Per                             | od Begin Date 04/0                    | 1/2019                    |           |                                        |                     | Report Perio             | od End Date 12/3          | 1/2019                  |             |          |                        |                    |                      |                  |                        |
|                              |                                        | Hide Chartfie                         | elds                      |           |                                        |                     |                          |                           |                         |             |          |                        |                    |                      |                  |                        |
| Sponsor                      | ed Accounts                            |                                       |                           |           |                                        |                     |                          |                           |                         |             |          |                        |                    |                      |                  |                        |
|                              |                                        |                                       |                           |           |                                        |                     |                          |                           |                         |             |          |                        |                    |                      |                  | 4 rows                 |
|                              | Certified? $\diamond$                  | Earnings $\diamond$                   | Percent of Pay $\diamond$ | Details   | Project/Grant ◊                        | C                   | Department O             | Cost Share $\Diamond$     |                         |             |          | Op U                   | nit/Dept/Fur       | d/Acct/Cla           | ss O             |                        |
| 1                            | No                                     | 20086.00                              | 11.10                     | Details   | 10008119 Work Activity 202C21: Rapid I | In 1                | 55400                    |                           |                         |             |          | CL04                   | ) 155400 F1        | 000 51300 2          | 202              |                        |
| 2                            | No                                     | 22573.99                              | 12.47                     | Details   |                                        | 1                   | 55001 1                  | 10008115 Work Act         | tivity 202C18: Pr       | ogress      |          | CL04                   | ) 155001 A0        | 001 51300 1          | 101              |                        |
| 3                            | No                                     | 18104.66                              | 10.00                     | Details   |                                        | 1                   | 55001 1                  | 10008116 Work Act         | iivity 202C19: Hi       | gh Ene      |          | CL04                   | 155001 A0          | 001 51300 1          | 101              |                        |
| 4                            | No                                     | 45814.60                              | 25.31                     | Details   |                                        | 1                   | 55001 1                  | 10008118 Work Act         | tivity No 202C20        | Rapid       |          | CL04                   | 155001 A0          | 001 51300 1          | 101              |                        |
| Universi                     | Pe<br>ty Accounts                      | Subtotal 1065<br>prcent Subtotal 58.8 | 579.25<br>8               |           |                                        |                     |                          |                           |                         |             |          |                        |                    |                      |                  |                        |
|                              | Contificad?                            |                                       | Percent of Pau ^          | Dataila   | Brolect/Grant ^                        |                     | Cost                     | Shara ^                   | 07                      | Unit/Dent/F | und/Acc  |                        |                    |                      |                  | 1 row                  |
|                              | Certified F V                          | Earnings V                            | Percent of Pay V          | Details   |                                        | Department V        | Cost                     | Share V                   | Οp                      | oniobepor   | unu/Acc  |                        |                    |                      |                  |                        |
| 1                            | No                                     | 74403.53                              | 41.11                     | Details   |                                        | 155001              |                          |                           | CLO                     | 40 155001   | A0001 51 | 300 101                |                    |                      |                  |                        |
|                              | Pe                                     | Subtotal 7440<br>prcent Subtotal 41.1 | 03.53<br>1                |           |                                        |                     |                          |                           |                         |             |          |                        |                    |                      |                  |                        |
| Total Qu                     | alifying Accounts                      |                                       |                           |           |                                        |                     |                          |                           |                         |             |          |                        |                    |                      |                  |                        |
|                              |                                        | Total 1809<br>Percent Total 100.      | 982.78<br>00              |           |                                        |                     |                          |                           |                         |             |          |                        |                    |                      |                  |                        |
|                              |                                        |                                       |                           |           |                                        |                     |                          |                           |                         |             |          |                        |                    |                      |                  |                        |
| /an Tooren,M                 | chael Johannes L                       | H97879719 1920-5 :                    | PAY0090154 UG76 1         | 55401 C12 | 11/30/2019 8000200094 11/27/2019 A     | .00000000528 CL049- | 220000-LP000-201-E000009 | 8- 20,000.00              | 69.11% 288.34           | 4,362.00    | 0.12     | 1.11 345.              | 12 4.66            | 5,001.35             | 25.01%           | 25,001.35              |
| Van Tooren,Mi<br>Van Tooren, | chael Johannes L<br>Michael Johannes L | H97879719 1920-5 :                    | PAY0090154 UG76 1         | 55401 C12 | 11/30/2019 8000200094 11/27/2019 AC    | 000000000128 CL049- | 220000-LP000-201-E000009 | 8- 20,000.00<br>20,000.00 | 69.11% 288.34<br>288.34 | 4,362.00    | 0.12     | 1.11 345.<br>1.11 345. | 12 4.66<br>12 4.66 | 5,001.35<br>5,001.35 | 25.01%<br>25.01% | 25,001.35<br>25,001.35 |

**Step 25:** All distribution lines are verified. Click the **Acknowledgement** button to confirm the Time and Effort report reflects current payroll actions and requests.

| Count                 |                                               |                                                             | Form Page                |              |                                | A Q : Ø |
|-----------------------|-----------------------------------------------|-------------------------------------------------------------|--------------------------|--------------|--------------------------------|---------|
|                       | Subtotal 106579.25<br>Percent Subtotal 58.88  |                                                             |                          |              |                                |         |
| University Accounts   |                                               |                                                             |                          |              |                                |         |
|                       |                                               |                                                             |                          |              |                                | 1 гон   |
| Certified? $\diamond$ | Earnings $\diamond$ Percent of Pay $\diamond$ | Details Project/Grant                                       | Department ◇             | Cost Share 0 | Op Unit/Dept/Fund/Acct/Class ◇ | 110     |
| 1 No                  | 74403.53 41.11                                | Details                                                     | 155001                   |              | CL040 155001 A0001 51300 101   |         |
|                       |                                               |                                                             |                          |              |                                |         |
|                       | Subtotal 74403.53<br>Percent Subtotal 41.11   |                                                             |                          |              |                                |         |
| Total Qualifying Acco | unts                                          |                                                             |                          |              |                                |         |
|                       | Total 180982.78                               |                                                             |                          |              |                                |         |
|                       | Percent Total 100.00                          |                                                             |                          |              |                                |         |
| File Attachments      |                                               |                                                             |                          |              |                                | 1 000   |
| Status                | Action                                        | Description ♦                                               |                          | File Name 🛇  |                                | Remove  |
| 1                     | Upload                                        |                                                             |                          |              |                                | Delete  |
| Add                   |                                               |                                                             |                          |              |                                |         |
| Action Items          |                                               |                                                             |                          |              |                                | 1 гож   |
| Acknowledgement       | t .                                           |                                                             |                          |              |                                |         |
| 1                     | Yes To the best of my                         | knowledge, I confirm this report reflects all current payro | Il actions and requests. |              |                                |         |
| ▶ Comments            |                                               |                                                             |                          |              |                                |         |
|                       |                                               |                                                             |                          |              |                                |         |
| Search Save           | Submit                                        |                                                             |                          |              |                                |         |

**Step 26:** Adding a comment is optional. Click the **Comments** drop-down arrow and click in the comment box to type a comment. All comments will be available for the employee, PI, and supervisor to view through the certification process.

| < Account                 |                               |                         |                 |                                | Form                        | Page      |             |                                | $\hat{\mathbf{a}}$ | Q | : 0   |
|---------------------------|-------------------------------|-------------------------|-----------------|--------------------------------|-----------------------------|-----------|-------------|--------------------------------|--------------------|---|-------|
|                           | Percent Subtotal 58.8         | 8                       |                 |                                |                             |           |             |                                |                    |   |       |
| University Accounts       |                               |                         |                 |                                |                             |           |             |                                |                    |   |       |
|                           |                               |                         |                 |                                |                             |           |             |                                |                    |   |       |
|                           |                               |                         |                 |                                |                             |           |             |                                |                    |   | 1 row |
| Certified? ◇              | Earnings $\Diamond$           | Percent of Pay ≎        | Details         | Project/Grant 🛇                | Departn                     | ent ◇ C   | ost Share ≎ | Op Unit/Dept/Fund/Acct/Class ≎ |                    |   |       |
| 1 No                      | 74403.53                      | 41.11                   | Details         |                                | 155001                      |           |             | CL040 155001 A0001 51300 101   |                    |   |       |
|                           |                               |                         |                 |                                |                             |           |             |                                |                    |   |       |
|                           | Subtotal 744                  | 03.53                   |                 |                                |                             |           |             |                                |                    |   |       |
|                           | Percent Subtotal 41.1         | 1                       |                 |                                |                             |           |             |                                |                    |   |       |
| Total Qualifying Acco     | unts                          |                         |                 |                                |                             |           |             |                                |                    |   |       |
|                           |                               |                         |                 |                                |                             |           |             |                                |                    |   |       |
|                           | Percent Total 180             | 982.78                  |                 |                                |                             |           |             |                                |                    |   |       |
|                           | Percent Iotal 100.            |                         |                 |                                |                             |           |             |                                |                    |   |       |
| File Attachments          |                               |                         |                 |                                |                             |           |             |                                |                    |   |       |
| Status                    |                               | Action                  | Det             |                                |                             |           | Eile Name 🌣 |                                | Remove             |   | 1 row |
|                           |                               |                         |                 |                                |                             |           |             |                                |                    |   |       |
| 1                         |                               | Upload                  |                 |                                |                             |           |             |                                | Delete             |   |       |
| Add                       |                               |                         |                 |                                |                             |           |             |                                |                    |   |       |
| Action Items              |                               |                         |                 |                                |                             |           |             |                                |                    |   |       |
|                           |                               |                         |                 |                                |                             |           |             |                                |                    |   | 1 row |
| Acknowledgement           | t                             |                         |                 |                                |                             |           |             |                                |                    |   |       |
| 1                         | Yes                           | To the best of my k     | nowledge, I con | nfirm this report reflects all | current payroll actions and | requests. |             |                                |                    |   |       |
|                           |                               |                         |                 |                                |                             |           | _           |                                |                    |   |       |
| - Comments                |                               |                         |                 |                                |                             |           |             |                                |                    |   |       |
| This Time and Effort look | ks good. I am releasing it fo | r the employee to begin | certification.  |                                |                             |           |             |                                |                    |   | 1     |
|                           |                               |                         |                 |                                |                             |           |             |                                |                    |   | 111.  |
|                           |                               |                         |                 |                                |                             |           |             |                                |                    |   |       |
| Search Save               | Submit                        |                         |                 |                                |                             |           |             |                                |                    |   |       |

**Step 27:** This Time and Effort report has been verified and is ready for the employee to certify. Click the **Submit** button to release it to the employee for certification.

| Account                   |                                       |                             |                                                      | Form Page             |                       |                                | 🏫 Q 🗄 Ø |
|---------------------------|---------------------------------------|-----------------------------|------------------------------------------------------|-----------------------|-----------------------|--------------------------------|---------|
|                           | Percent Subtotal 58.88                |                             |                                                      |                       |                       |                                |         |
| University Accounts       |                                       |                             |                                                      |                       |                       |                                |         |
|                           |                                       |                             |                                                      |                       |                       |                                | 4       |
| Certified? ♦              | Earnings > Perce                      | nt of Pay $\diamond$ Detail | s Project/Grant ◇                                    | Department ◇          | Cost Share $\diamond$ | Op Unit/Dept/Fund/Acct/Class ◇ | 1 row   |
| 1 No                      | 74403.53                              | 41.11 Detail                | s                                                    | 155001                |                       | CL040 155001 A0001 51300 101   |         |
|                           |                                       |                             |                                                      |                       |                       |                                |         |
|                           | Subtotal 74403.53                     |                             |                                                      |                       |                       |                                |         |
|                           | Percent Subtotal 41.11                |                             |                                                      |                       |                       |                                |         |
| Total Qualifying Acco     | unts                                  |                             |                                                      |                       |                       |                                |         |
|                           | Total 180982.78                       |                             |                                                      |                       |                       |                                |         |
|                           | Percent Total 100.00                  |                             |                                                      |                       |                       |                                |         |
| File Attachments          |                                       |                             |                                                      |                       |                       |                                |         |
|                           |                                       |                             |                                                      |                       |                       |                                | 1 row   |
| Status                    | Act                                   | ion                         | Description $\diamond$                               |                       | File Name 🜣           |                                | Remove  |
| 1                         | Uple                                  | oad                         |                                                      |                       |                       |                                | Delete  |
| Add                       |                                       |                             |                                                      |                       |                       |                                |         |
| Action Items              |                                       |                             |                                                      |                       |                       |                                |         |
| Acknowledgemen            | 1                                     |                             |                                                      |                       |                       |                                | 1 row   |
| 1                         | Yes To t                              | the best of my knowledge    | , I confirm this report reflects all current payroll | actions and requests. |                       |                                |         |
|                           |                                       |                             |                                                      |                       |                       |                                |         |
| - Comments                |                                       |                             |                                                      |                       |                       |                                |         |
| This Time and Effort look | is good. I am releasing it for the em | ployee to begin certificati | on.                                                  |                       |                       |                                | 1       |
| ·                         |                                       |                             |                                                      |                       |                       |                                |         |
| Search Save               | Submit                                |                             |                                                      |                       |                       |                                |         |

## VIII. Viewing Time and Effort Reports

Use the View a Grant Report tab to:

- View all of the reports in "Saved" status that require your attention.
- View all of the reports in **"Partially Approved"** status indicating it has been recycled back to you and requires a change
- See where the Time and Effort reports are in the workflow process. You may have to prompt an employee, PI and/or supervisor to certify and submit a report if left uncertified for a period of time.
- View all the reports in "Executed" status

Step 1: Click the View a Grant Report tab and then click the Search button.

| K My Workplace              |                    | Account       |   | Q | ۲ | : | ⌀ |
|-----------------------------|--------------------|---------------|---|---|---|---|---|
| F Grant Time & Effort Forms | Search by:         |               |   |   |   |   |   |
| Add a Time and Effort Form  | Form ID            | Begins With v |   |   |   |   |   |
|                             | Employee Name      | Begins With 🔹 |   |   |   |   |   |
| Update a Grant Report       |                    |               |   |   |   |   |   |
| 🕑 Certify a Grant Report    | Reporting Period   | Begins With   |   |   |   |   |   |
| 🦻 View a Grant Report       | Primary Department | Begins With • |   |   |   |   |   |
|                             | Form Status        | is Equal To 🔹 | • |   |   |   |   |
|                             | Form Type          | Begins With 🔹 | ۹ |   |   |   |   |
|                             | II Empl ID         | Begins With 🔹 |   |   |   |   |   |
|                             | Search Clear       |               |   |   |   |   |   |

Step 2: The search results is showing:

- Two eForms are in **"Pending"** status indicating they have been verified and submitted by the Business Manager waiting for the employee, PI, and supervisor to certify and approve.
- The remaining eForms are in "Saved" status indicating:
  - a. An eForm has been released by the GFM Office and is ready for the Business Manager to verify and submit
  - b. Or, a retro funding change has been processed causing the form to be recycled back to a **"Saved"** status.

| K My Workplace                          |                      |               | Account               |                            |               |                       |                | <b>A</b> Q     | : 0       |
|-----------------------------------------|----------------------|---------------|-----------------------|----------------------------|---------------|-----------------------|----------------|----------------|-----------|
| 🔚 Grant Time & Effort Forms             | Search by:           |               |                       |                            |               |                       |                |                |           |
| Lindata a Grant Papart                  | Form ID              | Begins With • |                       |                            |               |                       |                |                |           |
| Certify a Grant Report                  | Employee Name        | Begins With - |                       |                            |               |                       |                |                |           |
| <ul> <li>View a Grant Report</li> </ul> | Reporting Period     | Begins With - |                       |                            |               |                       |                |                |           |
| -                                       | Primary Department   | Begins With • |                       |                            |               |                       |                |                |           |
|                                         | Form Status          | is Equal To 🔹 |                       |                            |               |                       | •              |                |           |
|                                         | Form Type            | Begins With • |                       |                            |               |                       | ۹              |                |           |
|                                         | II Empl ID           | Begins With • |                       |                            |               |                       |                |                |           |
|                                         |                      |               |                       |                            |               |                       |                |                |           |
|                                         | Gearci               |               |                       |                            |               |                       |                |                | 207 rows  |
|                                         | Form<br>ID ≎ Employe | e Name 🛇      | Reporting Period ◇    | Primary<br>Department<br>≎ | Form Status ◇ | Last<br>Operator<br>⇔ | Last Date<br>≎ | Form Type<br>≎ | Empl ID 🛇 |
|                                         | 1 141510             |               | Go-Live Catch-up 2019 | 155401                     | Pending       |                       | 2020-02-26     | GRANT_TE       | H97879719 |
|                                         | 2 141511             |               | Go-Live Catch-up 2019 | 155401                     | Saved         |                       | 2020-02-26     | GRANT_TE       | V37416865 |
|                                         | 3 141516             |               | Go-Live Catch-up 2019 | 155201                     | Pending       |                       | 2020-02-26     | GRANT_TE       | B11350442 |
|                                         | 4 141525             |               | Go-Live Catch-up 2019 | 155401                     | Saved         |                       | 2020-02-26     | GRANT_TE       | W39089082 |
|                                         | 5 141669             |               | Go-Live Catch-up 2019 | 155401                     | Saved         |                       | 2020-02-27     | GRANT_TE       | B00799163 |
|                                         | 6 141673             |               | Go-Live Catch-up 2019 | 155401                     | Saved         |                       | 2020-02-27     | GRANT_TE       | B02437540 |
|                                         | 7 141676             |               | Go-Live Catch-up 2019 | 155201                     | Saved         |                       | 2020-02-27     | GRANT_TE       | B03551652 |
|                                         | 8 141679             |               | Go-Live Catch-up 2019 | 155401                     | Saved         |                       | 2020-02-27     | GRANT_TE       | B05714341 |
|                                         | 9 141682             |               | Go-Live Catch-up 2019 | 155401                     | Saved         |                       | 2020-02-27     | GRANT_TE       | B09580965 |
|                                         | 10 141691            |               | Go-Live Catch-up 2019 | 155401                     | Saved         |                       | 2020-02-27     | GRANT_TE       | B16462265 |
|                                         | 11 141693            |               | Go-Live Catch-up 2019 | 155401                     | Saved         |                       | 2020-02-27     | GRANT_TE       | B17183136 |

Now let's see where an eForm is in the approval process.

**Step 3:** To view the Approval Workflow, begin by clicking the **employee name** to open the Time and Effort report.

| K My Workplace                             |                    |               | Account               |                            |               |                       |                | <b>A</b> Q | . : 🛛     |
|--------------------------------------------|--------------------|---------------|-----------------------|----------------------------|---------------|-----------------------|----------------|------------|-----------|
| 🔚 Grant Time & Effort Forms                | Search by:         |               |                       |                            |               |                       |                |            |           |
| Update a Grant Report                      | Form ID            | Begins With • |                       |                            |               |                       |                |            |           |
| <ul> <li>Certify a Grant Report</li> </ul> | Employee Name      | Begins With 🔹 |                       |                            |               |                       |                |            |           |
| 🔊 View a Grant Report                      | Reporting Period   | Begins With - |                       |                            |               |                       |                |            |           |
|                                            | Primary Department | Begins With 🔹 |                       |                            |               |                       |                |            |           |
|                                            | Form Status        | is Equal To   |                       |                            |               |                       | •              | I          |           |
|                                            | Form Type          | Begins With   |                       |                            |               |                       | ۵              | ļ          |           |
|                                            | II Empl ID         | Begins With   |                       |                            |               |                       |                |            |           |
|                                            | Search Clear       | 1             |                       |                            |               |                       |                |            |           |
|                                            |                    | ,             |                       |                            |               |                       |                |            | 207 rows  |
|                                            | Form Employe       | ee Name 🛇     | Reporting Period ◇    | Primary<br>Department<br>♦ | Form Status 🛇 | Last<br>Operator<br>⊘ | Last Date<br>⇔ | Form Type  | Empl ID 🜣 |
|                                            | 1 141510           |               | Go-Live Catch-up 2019 | 155401                     | Pending       |                       | 2020-02-26     | GRANT_TE   | H97879719 |
|                                            | 2 141511           |               | Go-Live Catch-up 2019 | 155401                     | Saved         |                       | 2020-02-26     | GRANT_TE   | V37416865 |
|                                            | 3 141516           |               | Go-Live Catch-up 2019 | 155201                     | Pending       |                       | 2020-02-26     | GRANT_TE   | B11350442 |
|                                            | 4 141525           |               | Go-Live Catch-up 2019 | 155401                     | Saved         |                       | 2020-02-26     | GRANT_TE   | W39089082 |
|                                            | 5 141669           |               | Go-Live Catch-up 2019 | 155401                     | Saved         |                       | 2020-02-27     | GRANT_TE   | B00799163 |

**Step 4:** Scroll down to the bottom of the form page, and click the **Next** button.

| < Acco  | ount                |            |                  |         | Form Page       |                       |                       | <b>A</b> Q                     | : | ۵     |
|---------|---------------------|------------|------------------|---------|-----------------|-----------------------|-----------------------|--------------------------------|---|-------|
| Univer  | sity Accounts       |            |                  |         |                 |                       |                       |                                |   |       |
|         |                     |            |                  |         |                 |                       |                       |                                |   |       |
|         | Certified? ♦        | Earnings 🛇 | Percent of Pay ♦ | Details | Project/Grant 🛇 | Department $\Diamond$ | Cost Share $\Diamond$ | Op Unit/Dept/Fund/Acct/Class ◇ |   | 1 row |
| 1       | No                  | 74403.53   | 41.11            | Details |                 | 155001                |                       | CL040 155001 A0001 51300 101   |   |       |
|         | Subtotal            | 74403.53   |                  |         |                 |                       |                       |                                |   |       |
|         | Percent Subtotal    | 41.11      |                  |         |                 |                       |                       |                                |   |       |
| Total C | Qualifying Accounts |            |                  |         |                 |                       |                       |                                |   |       |
|         | Total               | 180982.78  |                  |         |                 |                       |                       |                                |   |       |
|         | Percent Total       | 100.00     |                  |         |                 |                       |                       |                                |   |       |
| File At | tachments           |            |                  |         |                 |                       |                       |                                |   |       |
|         |                     |            |                  |         |                 |                       |                       |                                |   | 1 row |
| St      | atus                |            | Action           |         | Description ♀   |                       | File                  | Name 🛇                         |   |       |
| 1       |                     |            | Upload           |         |                 |                       |                       |                                |   |       |
| Add     |                     |            |                  |         |                 |                       |                       |                                |   |       |
| ► Com   | ments               |            |                  |         |                 |                       |                       |                                |   |       |
| Sear    | ch Next >> P        | rint       |                  |         |                 |                       |                       |                                |   |       |

**Step 6:** Notice the eForm is pending with the employee.

|                                                                       | Form Resu                                     | ılt       | 😭 Q 🗄 Ø        |
|-----------------------------------------------------------------------|-----------------------------------------------|-----------|----------------|
| Time and Effort Reporting : Results                                   |                                               |           | Form ID 195456 |
| You have successfully submitted your eForm.                           | Carrel Approva                                | Done      |                |
| The eForm has been routed to the next approval step. Michael Van Toor |                                               |           |                |
| View Approval Route                                                   | Review/Edit Approvers                         |           |                |
| Signature/Action Logs                                                 | ←G3FORM_ID=195456                             | Pending   |                |
| Print                                                                 | Basic Path       Pending       Employee Oprid |           |                |
| A                                                                     | Parallel Stage                                |           |                |
|                                                                       | ▶ G3FORM_ID=195456, PROJECT_ID=10008115       | Initiated |                |
|                                                                       | ▶ G3FORM_ID=195456, PROJECT_ID=10008116       | Initiated |                |
|                                                                       | ▶ G3FORM_ID=195456, PROJECT_ID=10008118       | Initiated |                |
|                                                                       | ▶ G3FORM_ID=195456, PROJECT_ID=10008119       | Initiated |                |
|                                                                       | Supervisor Stage                              |           |                |
|                                                                       |                                               |           |                |

**Step 7:** Click the **Signature/Action Logs** drop-down arrow. This is where you can see if an eForm has been sitting in someone's workflow queue for too long indicating that it's time for you, as the Business Manager, to reach out.

| < Account                                                               |                                                       |                                           | Form Result      |             | Â                         | Q : Ø        |
|-------------------------------------------------------------------------|-------------------------------------------------------|-------------------------------------------|------------------|-------------|---------------------------|--------------|
| Time and Effort Report                                                  | ting : Results                                        |                                           |                  |             | Fo                        | rm ID 195456 |
| You have successfully submitted you<br>The eForm has been routed to the | our eForm.<br>next approval step. Michael Van Tooren. |                                           |                  |             |                           |              |
| View Approval Route                                                     |                                                       |                                           |                  |             |                           |              |
| Transaction / Signature Log                                             |                                                       |                                           |                  |             |                           | 2 rows       |
| Current Date Time                                                       | Step Title                                            | User ID                                   | User Description | Form Action | Time Elapsed              |              |
| 1 08/24/2020 3:06:10PM                                                  | Saved                                                 |                                           |                  | Save        |                           |              |
| 2 08/24/2020 3:06:41PM                                                  | Initiated                                             |                                           |                  | Submit      | < 1 minute                |              |
| Action Item Log                                                         |                                                       |                                           |                  |             |                           | 1 row        |
| Acknowledgement                                                         | Description                                           |                                           |                  | User        | Time Stamp                |              |
| 1 Yes                                                                   | To the best of my knowledge, I confirm this report    | rt reflects all current payroll actions a | and requests.    |             | 08/24/20 3:06:39.000000PM |              |
| Print                                                                   |                                                       |                                           |                  |             |                           |              |

### IX. Time and Effort eForm Approval Workflow

When the form is submitted, it will move through the approval workflow process.

#### Business Manager > Employee > Principal Investigator(s) > Supervisor

**Step 1:** To view the approval workflow in the View a Grant Report tab, click the **View Approval Route** button. Notice the Time and Effort eForm has been routed to the employee and will then be routed to the applicable PI(s).

Approval Workflow process:

- If the employee and the PI are the same person, PI certification will be automatic at the PI step.
- There are parallel stages for each of the project/grant identified on the report. If the projects listed all have different PIs, it can be in multiple ques at the same time.
- No approval proxies are permitted.
- All roles are based on the project team set up in Finance PeopleSoft.
- Supervisors are based on who is listed in HCM PeopleSoft.
- If the employee is no longer an active employee at USC, it will skip that approval step and move on to the PI approver level.
- PIs will only be able to edit, or toggle distribution lines associated with their projects. (Unless the PI is also in the Supervisor role.)

| C Account                                                                                                    | Form                                    | n Result                   | 🎓 Q 🗄 🔊        |
|----------------------------------------------------------------------------------------------------|-----------------------------------------|----------------------------|----------------|
| Time and Effort Reporting : Results                                                                                   |                                         |                            | Form ID 195456 |
| You have successfully submitted your eForm.<br>The eForm has been routed to the next approval step. Michael Van Toord | Cancel App                              | proval                     | Done           |
| View Approval Route                                                                                                   | Review/Edit Approvers                   |                            |                |
| <ul> <li>Signature/Action Logs</li> </ul>                                                                             | ▼G3FORM_ID=195456                       | Pending                    |                |
| Print                                                                                                    | Basic Path                              |                            |                |
| D                                                                                                    | Parallel Stage                          |                            |                |
| 7                                                                                                    | ▶ G3FORM_ID=195456, PROJECT_ID=10008115 | Initiated                  |                |
|                                                                                                    | ▶ G3FORM_ID=195456, PROJECT_ID=10008116 | Initiated                  |                |
|                                                                                                    | ▶ G3FORM_ID=195456, PROJECT_ID=10008118 | Initiated                  |                |
|                                                                                                    | G3FORM_ID=195456, PROJECT_ID=10008119   | Initiated                  |                |
|                                                                                                    | Supervisor Stage                        |                            |                |
|                                                                                                    | ▼G3FORM_ID=195456                       | Awaiting Further Approvals |                |
|                                                                                                    |                                         |                            |                |

Step 2: Click the Signature/Action Log drop-down arrow to view all actions taken on this eForm.

Here you can see:

- A time stamp showing how long a form has taken to move through each workflow approval step including all recycles.
- All completed acknowledgements
- Who has acted on the form

| C Account                         |                                                      |                                       | Form Result      |             | Â                         | Q : Ø         |
|-----------------------------------|------------------------------------------------------|---------------------------------------|------------------|-------------|---------------------------|---------------|
| Time and Effort Report            | ting : Results                                       |                                       |                  |             | F                         | orm ID 195456 |
| You have successfully submitted y | /our eForm.                                          |                                       |                  |             |                           |               |
| The eForm has been routed to the  | next approval step. Michael Van Tooren.              |                                       |                  |             |                           |               |
| View Approval Route               |                                                      |                                       |                  |             |                           |               |
| Transaction / Signature Log       |                                                      |                                       |                  |             |                           | 2 rows        |
| Current Date Time                 | Step Title                                           | User ID                               | User Description | Form Action | Time Elapsed              |               |
| 1 08/24/2020 3:06:10PM            | Saved                                                |                                       |                  | Save        |                           |               |
| 2 08/24/2020 3:06:41PM            | Initiated                                            |                                       |                  | Submit      | < 1 minute                |               |
| Action Item Log                   |                                                      |                                       |                  |             |                           | 1 row         |
| Acknowledgement                   | Description                                          |                                       |                  | User        | Time Stamp                |               |
| 1 Yes                             | To the best of my knowledge, I confirm this report n | eflects all current payroll actions a | and requests.    |             | 08/24/20 3:06:39.000000PM |               |
| Print                             |                                                      |                                       |                  |             |                           |               |

**Note:** This is a back-office function that is not required for certification.

Step 3: Click the Print button to print the Time and Effort report.

Step 4: Select Grant Time and Effort report name.

**Step 5:** Click the **Print Report** button.

| < Account                            |                                                             |                                | Form Result           |      |             |                        | <b>A</b> Q | : 0       |
|--------------------------------------|-------------------------------------------------------------|--------------------------------|-----------------------|------|-------------|------------------------|------------|-----------|
| Time and Effort Reportin             | ng : Results                                                |                                |                       |      |             |                        | Form       | ID 195456 |
| You have successfully submitted your | r eForm.                                                    |                                |                       |      |             |                        |            |           |
| The eForm has been routed to the ne  | ext approval step. Michael Van Tooren.                      |                                |                       |      |             |                        |            |           |
| View Approval Route                  |                                                             |                                |                       |      |             |                        |            |           |
| - Signature/Action Logs              |                                                             |                                |                       |      |             |                        |            |           |
| Transaction / Signature Log          |                                                             |                                |                       |      |             |                        |            | 2 rows    |
| Current Date Time                    | Step Title                                                  | User ID                        | User Descriptio       | on   | Form Action | Time Elapsed           |            |           |
| 1 08/24/2020 3:06:10PM               | Saved                                                       | -                              |                       |      | Save        |                        |            |           |
| 2 08/24/2020 3.06:41PM               | Initiated                                                   | Cancel                         | Approval              | Done | Submit      | < 1 minute             |            |           |
| Action Item Log                      |                                                             | Report Nam                     | Grant Time & Effort ✓ |      |             |                        |            | 1 row     |
| Acknowledgement                      | Description                                                 | Print Repo                     | ort                   |      | User        | Time Stamp             |            |           |
| 1 Yes                                | To the best of my knowledge, I confirm this report reflects | s all current payron acounts a | nu requests.          | _    |             | 08/24/20 3:06:39:00000 | 0PM        |           |
| Print                                |                                                             |                                |                       |      |             |                        |            |           |

| Name                                                                                                    |                                                                                                    |                                                                                                    |                                             | Emple                                            | Employee ID                                      |                                                                                                    |  |
|----------------------------------------------------------------------------------------------------|----------------------------------------------------------------------------------------------------|----------------------------------------------------------------------------------------------------|---------------------------------------------|--------------------------------------------------|--------------------------------------------------|----------------------------------------------------------------------------------------------------|--|
| Primary De<br>Report Per<br>Report Per<br>Date                                                                                                    | epartment<br>iod<br>iod Begin                                                                                  | 155401<br>April - I<br>2019-0                                                                                                    | l<br>December 2019<br>4-01                  | Report Perio                                     | od End 2019-<br>Date                             | 12-31                                                                                                    |  |
| Sponso                                                                                                    | red Acc                                                                                                    | ounts                                                                                                    |                                             |                                                  |                                                  |                                                                                                    |  |
| Certified                                                                                                    | Amount                                                                                                    | Percent                                                                                                    | t Departme                                  | ent Project                                      | Cost Share                                       | Chart String                                                                                                    |  |
| N                                                                                                    | 20086                                                                                                    | 11.1                                                                                                    | 155400                                      | 10008119 Work<br>Activity<br>202C21: Rapid<br>In |                                                  | CL040 155400 F1000<br>51300 202                                                                                                    |  |
| N                                                                                                    | 22573.9                                                                                                    | 9 12.47                                                                                                    | 155001                                      |                                                  | 10008115<br>Work Activity<br>202C18:<br>Progress | CL040 155001 A0001<br>51300 101                                                                                                    |  |
| N                                                                                                    | 18104.6                                                                                                    | 5 10                                                                                                    | 155001                                      |                                                  | 10008116<br>Work Activity<br>202C19: High<br>Ene | CL040 155001 A0001<br>51300 101                                                                                                    |  |
| N                                                                                                    | 40451.3                                                                                                    | 3 22.35                                                                                                    | 155001                                      |                                                  | 10008118<br>Work Activity<br>No 202C20:<br>Rapid | CL040 155001 A0001<br>51300 101                                                                                                    |  |
| Subtotal:<br>Percent Su<br>Univers                                                                                                    | ibtotal:                                                                                                    | 101216.<br>55.926<br><b>unts</b>                                                                                                    | 03                                          | t Droiget                                        | Cost Share                                       | Chart Strin-                                                                                                    |  |
| Subtotal:<br>Percent Su<br>U <b>nivers</b><br>Certified                                                                                               | ibtotal:<br>ity Accc<br>Amoun<br>79766.7                                                                       | 101216.<br>55.926<br><b>unts</b><br>t Percent<br>5 44.07                                                                                    | 03 Departmen 155001                         | t Project                                        | Cost Share                                       | Chart String<br>CL040 155001 A0001                                                                                                    |  |
| Subtotal:<br>Percent Su<br><b>Univers</b><br>Certified<br>N                                                                                           | ibtotal:<br>ity Accc<br>Amoun<br>79766.7                                                                       | 101216.<br>55.926<br>unts<br>t Percent<br>5 44.07                                                                                           | 03<br>Departmen<br>155001                   | t Project                                        | Cost Share                                       | Chart String<br>CL040 155001 A0001<br>51300 101                                                                                                  |  |
| Subtotal:<br>Percent Su<br>Univers<br>Certified<br>N<br>Subtotal:                                                                                     | ibtotal:<br>ity Accc<br>Amoun<br>79766.7                                                                       | 101216.<br>55.926<br>unts<br>t Percent<br>5 44.07<br>79766.7                                                                                | 03<br>Departmen<br>155001<br>5              | t Project                                        | Cost Share                                       | Chart String<br>CL040 155001 A0001<br>51300 101                                                                                                  |  |
| Subtotal:<br>Percent SL<br>Univers<br>Certified<br>N<br>Subtotal:<br>Percent SL                                                                       | ibtotal:<br>ity Accc<br>Amoun<br>79766.7                                                                       | 101216.<br>55.926<br>unts<br>t Percent<br>5 44.07<br>79766.7<br>44.074                                                                      | 03<br>Departmen<br>155001<br>5              | t Project                                        | Cost Share                                       | Chart String<br>CL040 155001 A0001<br>51300 101                                                                                                  |  |
| Subtotal:<br>Percent SL<br>Univers<br>Certified<br>N<br>Subtotal:<br>Percent SL<br>Total QL                                                           | ibtotal:<br>ity Acccc<br>Amoun<br>79766.7<br>ibtotal:<br>ualifying                                             | 101216.<br>55.926<br>unts<br>t Percent<br>5 44.07<br>79766.7<br>44.074<br>Account                                                           | 03<br>Departmen<br>155001<br>5<br>S         | t Project                                        | Cost Share                                       | Chart String<br>CL040 155001 A0001<br>51300 101                                                                                                  |  |
| Subtotal:<br>Percent Su<br>Universi<br>Certified<br>N<br>Subtotal:<br>Percent Su<br>Total Qu<br>Total:                                                | ibtotal:<br>ity Acccc<br>Amoun<br>79766.7<br>ibtotal:<br>ualifying                                             | 101216.<br>55.926<br>unts<br>t Percent<br>5 44.07<br>79766.7<br>44.074<br>Account<br>180982                                                 | 03<br>Departmen<br>155001<br>5<br>5<br>2.78 | t Project                                        | Cost Share                                       | Chart String<br>CL040 155001 A0001<br>51300 101                                                                                                  |  |
| Subtotal:<br>Percent Su<br>Universi<br>Certified<br>N<br>Subtotal:<br>Percent Su<br>Total Qu<br>Total:<br>Percent To                                  | ibtotal:<br>ity Acccc<br>Amoun<br>79766.7<br>ibtotal:<br>ualifying<br>tal:                                     | 101216.<br>55.926<br>unts<br>t Percent<br>5 44.07<br>79766.7<br>44.074<br>Account<br>180982<br>100                                          | 03<br>Departmen<br>155001<br>5<br>2.78      | t Project                                        | Cost Share                                       | Chart String<br>CL040 155001 A0001<br>51300 101                                                                                                  |  |
| Subtotal:<br>Percent Su<br>Univers<br>Certified<br>N<br>Subtotal:<br>Percent Su<br>Total Qu<br>Total:<br>Percent To<br>Percent To                     | ibtotal:<br>ity Accc<br>Amoun<br>79766.7<br>ibtotal:<br>ualifying<br>ital:<br>ction Lo                         | 101216.<br>55.926<br>unts<br>t Percent<br>5 44.07<br>79766.7<br>44.074<br>Account<br>180982<br>100                                          | 03<br>Departmen<br>155001<br>5<br>2.78      | t Project                                        | Cost Share                                       | Chart String<br>CL040 155001 A0001<br>51300 101                                                                                                  |  |
| Subtotal:<br>Percent Su<br>Certified<br>N<br>Subtotal:<br>Percent Su<br>Total Qu<br>Fotal:<br>Percent To<br>Transa                                    | ibtotal:<br>ity Acccc<br>Amoun<br>79766.7<br>ibtotal:<br>ualifying<br>tal:<br>ction Lo<br>ion <u>st</u>        | 101216.<br>55.926<br>unts<br>t Percent<br>5 44.07<br>79766.7<br>44.074<br>Account<br>180982<br>100                                          | 03<br>Departmen<br>155001<br>5<br>5<br>2.78 | t Project                                        | Cost Share                                       | Chart String           CL040 155001 A0001           51300 101                                                                                    |  |
| Subtotal:<br>Percent Su<br>Certified<br>N<br>Subtotal:<br>Percent Su<br>Total Qu<br>Fotal:<br>Percent To<br>Transa<br>Form Act<br>Save<br>Submitted   | ibtotal:<br>ity Acccc<br>Amoun<br>79766.7<br>ibtotal:<br>ualifying<br>ital:<br>ction Lo<br>ion <u>st</u><br>Sa | 101216.<br>55.926<br>unts<br>t Percent<br>5 44.07<br>79766.7<br>44.074<br>Account<br>180982<br>100<br>g:<br>ep Title<br>ved<br>liated       | 03<br>Departmen<br>155001<br>5<br>5<br>2.78 | t Project                                        | Cost Share                                       | Chart String           CL040 155001 A0001           51300 101             51300 201             Date           24-Aug-2020           24-Aug-2020 |  |
| Subtotal:<br>Dercent Su<br>Certified<br>N<br>Subtotal:<br>Dercent Su<br>Fotal Qu<br>Fotal:<br>Dercent To<br>Transa<br>Form Act<br>Submitted<br>Action | Ibtotal:<br>ity Acccc<br>Amoun<br>79766.7<br>Ibtotal:<br>Jalifying<br>Ital:<br>Item Log                        | 101216.<br>55.926<br>unts<br>t Percent<br>5 44.07<br>79766.7<br>44.074<br>Account<br>180982<br>100<br>g:<br>ep Title<br>ved<br>liated<br>g: | 03                                          | t Project                                        | Cost Share                                       | Date           24-Aug-2020                                                                                                    |  |

## X. Time and Effort Reporting Email Notifications

Below are the Time and Effort email notifications received when action is taken on a report.

Click the **link** and you will be prompted to sign into HCM PeopleSoft. If you already have HCM PeopleSoft open, it will take you directly to the Time and Effort eForm.

**Email Notification #1:** Notification that a report has been **saved** and is ready for the Business Manager to verify and release to the Employee.

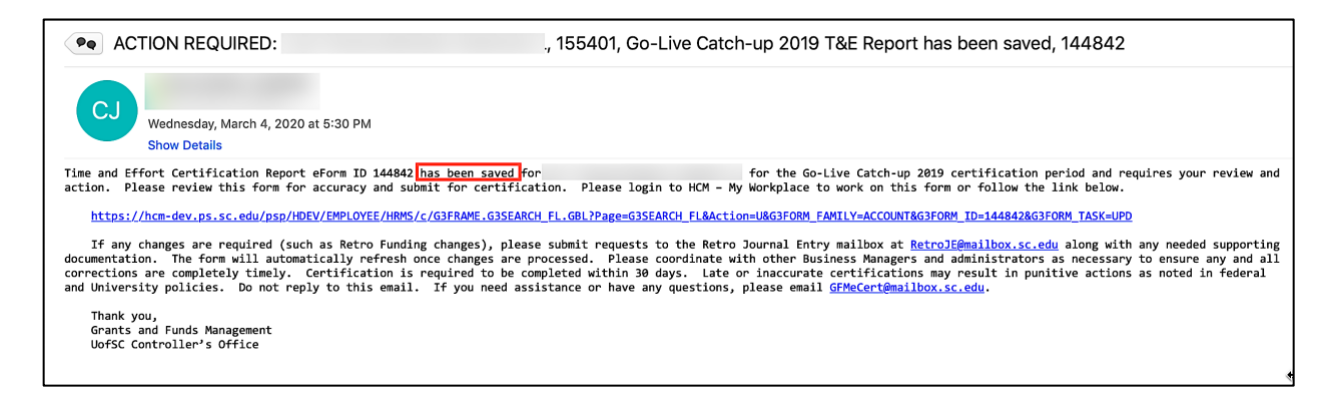

**Email Notification #2:** Notification that a report has been **recycled** back to the Business Manager requiring additional review and action.

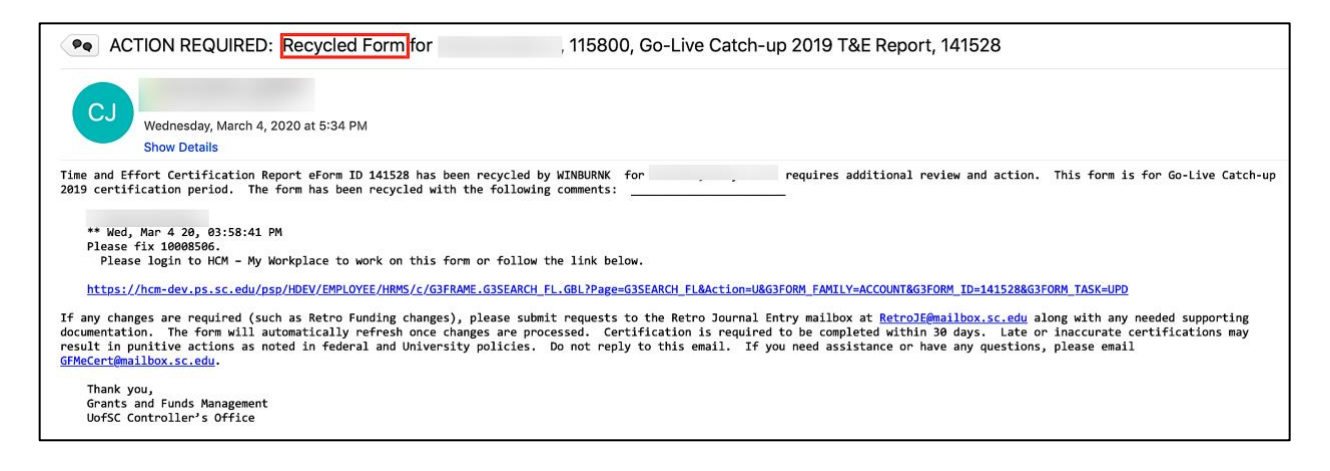

**Email Notification #3:** Notification that a report has been **routed** for Employee, Principal Investigator, and Supervisor for review and certification.

| ACTION REQUIRED:                                                                                                    | 155401, Go-Live Catch-up 2019 T&E Report is ready for Approval, 144842                                                                               |
|----------------------------------------------------------------------------------------------------|----------------------------------------------------------------------------------------------------|
| CJ<br>Wednesday, March 4, 2020 at 5:38 PM<br>Show Details                                                                              |                                                                                                    |
| Time and Effort Certification Report eForm ID 144842 for certification period. Please login into HCM – My Workplace to wor             | has been routed for your review and certification. This form is for the Go-Live Catch-up 2019<br>k on this form or follow the link below.            |
| https://hcm-dev.ps.sc.edu/psp/HDEV/EMPLOYEE/HRMS/c/G3FRAME.G3S                                                                         | EARCH_FL.GBL?Page=G3SEARCH_FL&Action=U&G3FORM_FAMILY=ACCOUNT&G3FORM_ID=144842&G3FORM_TASK=EVL                                                        |
| Certification is required to be completed within 30 days. Late or<br>reply to this email. If you have questions or need assistance, pl | inaccurate certifications may result in punitive actions as noted in federal and University policies. Do not<br>lease contact your Business Manager. |
| Thank you,<br>Grants and Funds Management<br>UofSC Controller's Office                                                                 |                                                                                                    |